# MANUAL SISTEMA E-PAC Rede Excelência Rede Ouro

Versão – V4

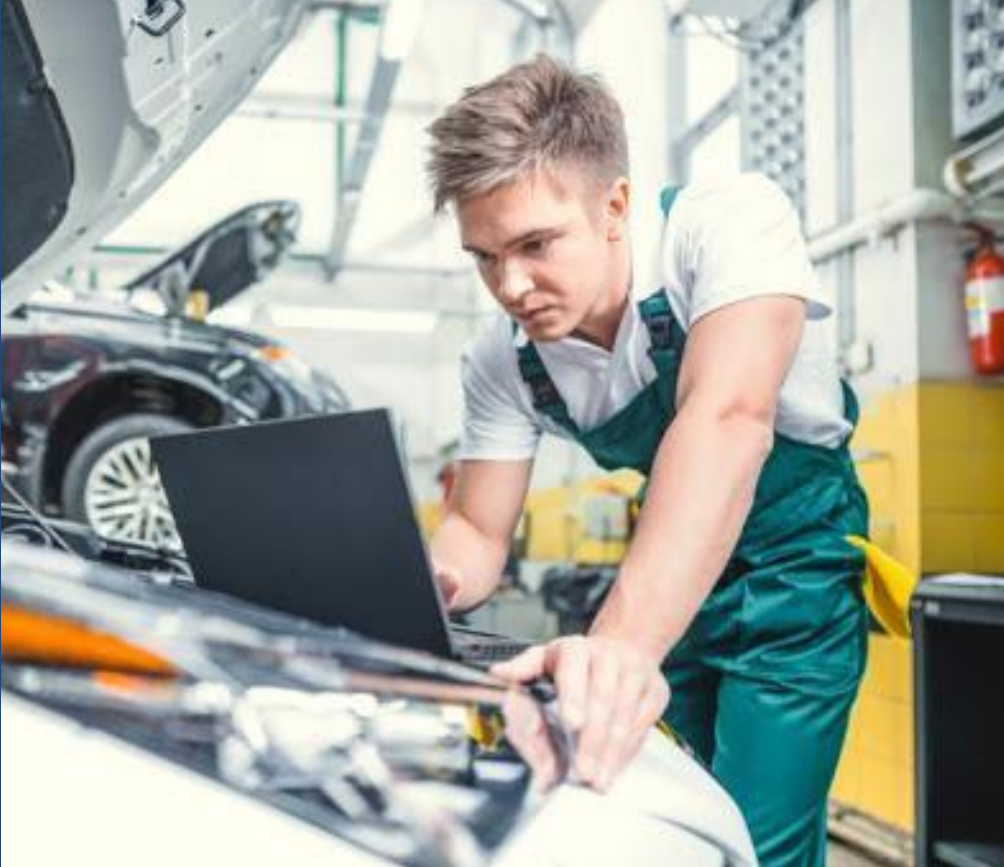

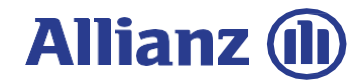

#### **Boas - vindas**

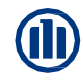

#### Olá Prezado(a) Parceiro(a)!

#### Nós somos a Allianz e estamos entre as maiores seguradoras do Mundo.

Seja bem-vindo, esse é o Manual do E-PAC Prestadores, trata-se do acesso ao sistema da Allianz para utilização de ferramentas de acompanhamento aos processos de sinistros, inclusão de notas para pagamentos, consultas ao extrato, entre outras funções.

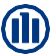

# Tópicos

ACESSOB-pac prestador oficina / Reset de senha

CONSULTAS GERAIS Consultar dados da apólice / Sinistro já aberto

**CONSULTA DE VISTORIAS** Caixa de fluxo de vistorias / Atendimentos

Visualização andamento do processo

canal de comunicação eletrônica com a

08

09

10

06

07

EXTRATOS DE PAGAMENTO Consulta lotes de pagamentos para oficina

Inserir notas fiscais para pagamento

AGENDAMENTO DE VISTORIA

Segurado e Terceiro

**CONTA CORRENTE I-360** 

**ENCARGO / VISTORIA** 

Encerramento / Status / Complemento final

#### **ENTREGA DO VEÍCULO** 5 Stars

05

04

ABERTURA DE SINISTROS Realizar abertura de sinistros

**CONSULTA ANDAMENTO DO** 

PROCESSO

Allianz

03

#### 01 – Procedimento para da desbloqueio senha

Pensando na maior agilidade no seu atendimento do Help Desk, em casos de reset de senha, agora é possível realizar essa ação de forma automatizada! Confira o passo a passo:

- Ligue para o Help Desk Prestador: (11) 3171-6646
- Digite a opção 1
- Serão realizadas duas validações, onde você deverá digitar seu BP e CNPJ – somente números.
- Com os dados validados, o sistema informará a sua nova senha que deverá ser alterada no primeiro acesso. Anote-a!

Em caso de falha na autenticação, sua ligação será direcionada para um dos analistas.

| e | Logi   | n.     | ) |
|---|--------|--------|---|
| C | ****** | *****  | ) |
|   | s      | ign in |   |

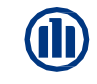

#### 01 - Acesso

Acesse através: https://www.allianznet.com.br/ngx-epac-professional/public/home

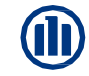

Na página Inicial digite o usuário e senha e clique em Entrar

#### Allianz (1) AllianzNet

## Um novo portal mais moderno.

Vamos juntos!

Allianz 🕕 🔨

#### Bem-vindo (a) à AllianzNet

#### Usuário

Senha

A Senha é sensível a maiúsculas e minúsculas

#### → RECUPERAÇÃO DE SENHA

**INICIAR SESSÃO** 

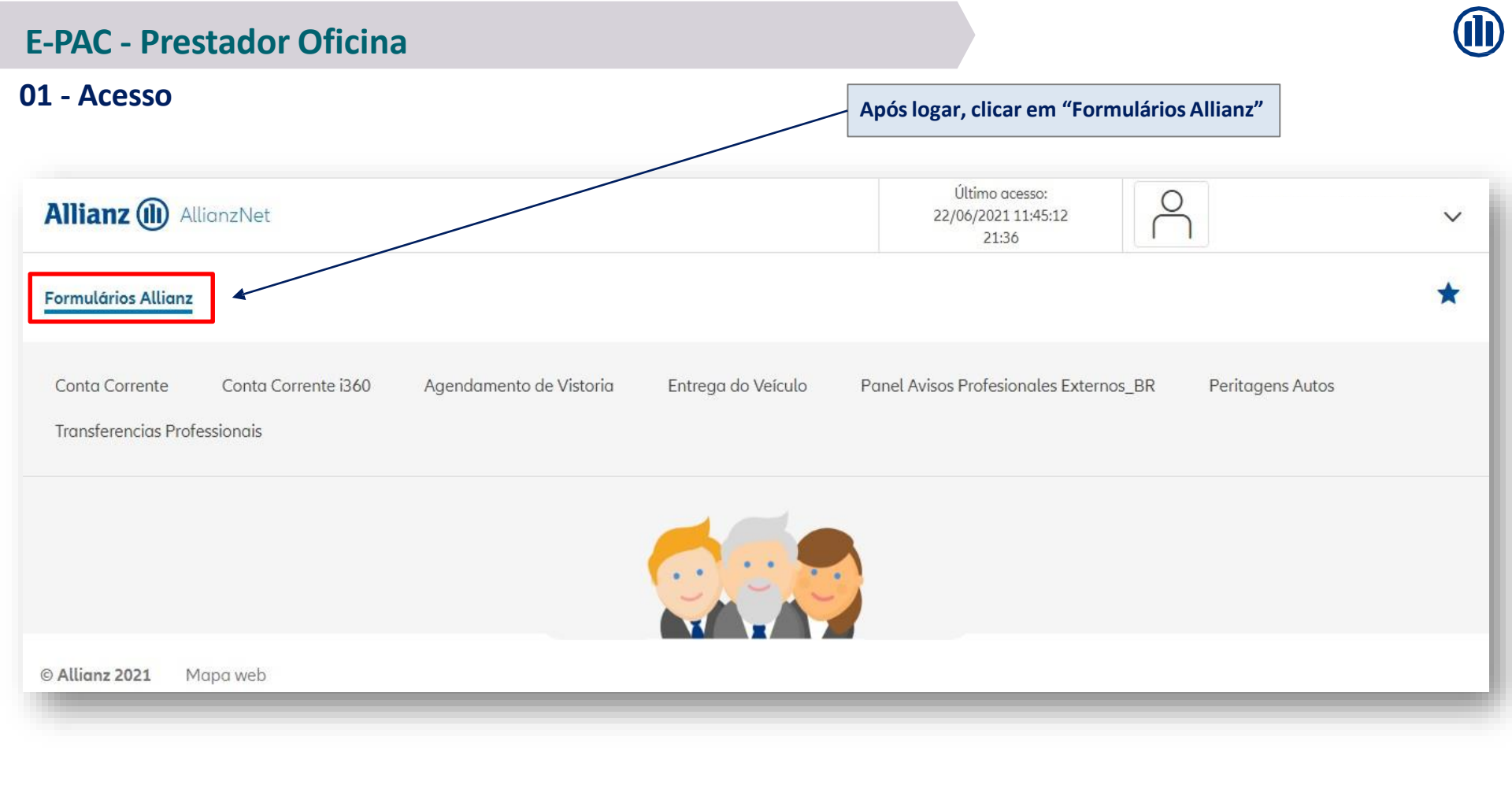

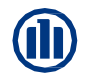

**Consultas gerais** – é uma ferramenta que concede ao prestador, visualizar se já consta abertura de sinistro realizado e seu respectivo número, acesso às informações dos dados pessoais do cliente como endereço e contato, também é possível visualizar a apólice onde constará informações técnicas do contrato vigente e já encerrados, além do registro do corretor responsável e seus dados para contato.

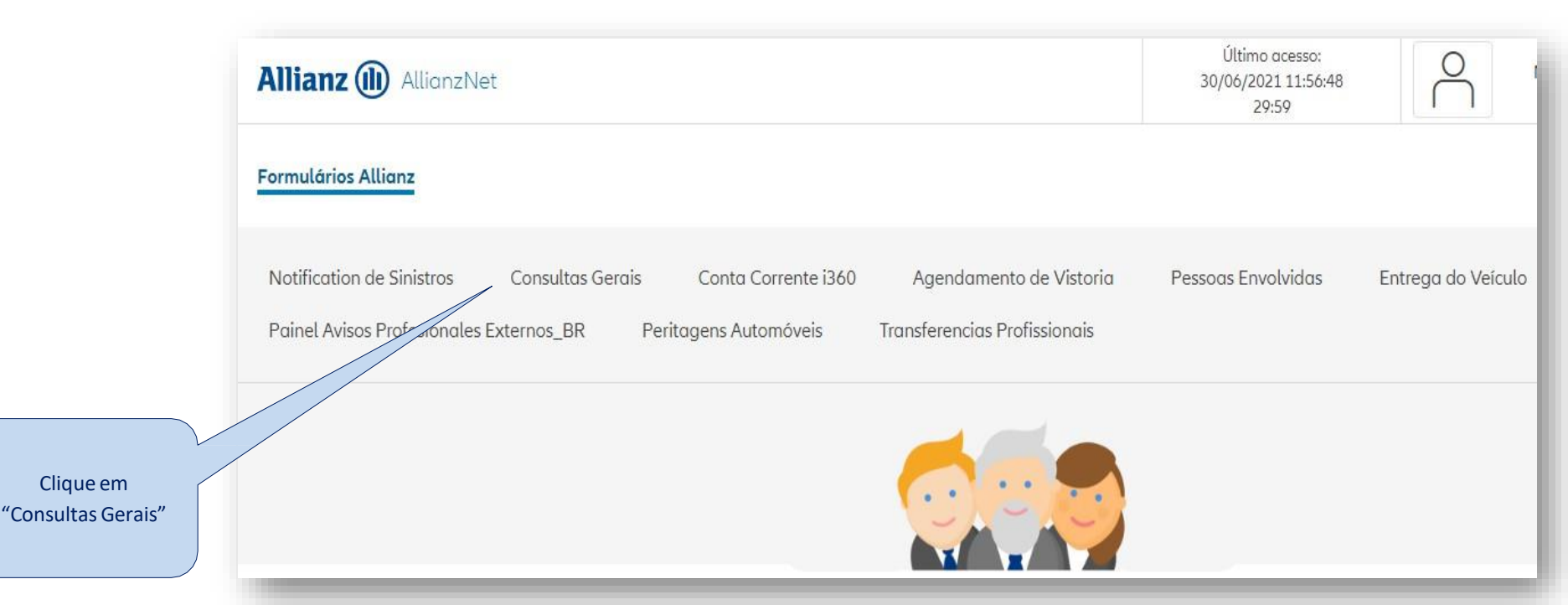

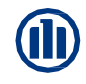

#### 02 - Consultas Gerais – Pesquisa Apólice

| CNPJ/CPF               |         |               | _               |            |                   |
|------------------------|---------|---------------|-----------------|------------|-------------------|
| Doc. Alternativa       |         | ~             | ·               |            |                   |
| Carteirinha Saúde      |         |               |                 |            |                   |
| Nome ou Empresa        |         |               |                 |            |                   |
| Telefone               |         |               |                 |            |                   |
| Email                  |         |               |                 |            |                   |
|                        |         |               |                 |            | > Certificado Pro |
| APÓLICE                |         |               |                 |            |                   |
| Proposta               |         | Item          |                 | Ver Resumo | Não               |
| Apólice SUSEP          |         | End           | osso            |            |                   |
| Relação de Itens       | Não 🗸   |               | _               |            |                   |
|                        |         |               |                 |            |                   |
| ✤ SINISTRO             |         |               |                 |            |                   |
| Sinistro               |         |               |                 |            |                   |
| ➢ PAGAMENTO            |         |               |                 |            |                   |
| Pagamento              |         | Contador      |                 |            |                   |
| × PLACA                |         |               |                 |            |                   |
| Placa do Veículo       | ABC1234 | Veículo Terce | iro (S/N) Não 🗸 |            |                   |
| Chassi                 |         |               |                 |            |                   |
|                        |         |               |                 |            |                   |
| ➢ REFERÊNCIA           |         |               |                 |            |                   |
|                        | -       |               |                 |            |                   |
| Ret. Corretor/Segurado |         |               |                 |            |                   |
|                        |         |               |                 |            | ) <b>D</b> o      |

Selecione o dado o qual deseja pesquisar. \*No entanto sugerirmos

consultar pela placa ou chassi do veiculo

#### 02 - Consultas Gerais – Identificação da Apólice

|                                       | APÓLICE              | S DE UMA M  | IATRÍCULA  |           |               |               |            |               | ۵                 |
|---------------------------------------|----------------------|-------------|------------|-----------|---------------|---------------|------------|---------------|-------------------|
|                                       | Placa                |             |            |           |               |               |            |               |                   |
|                                       | * PESQU              | ISAR        |            |           |               |               |            |               |                   |
|                                       | Placa                |             |            |           |               |               |            |               |                   |
|                                       | Histórico            |             | ~          |           |               |               |            |               |                   |
|                                       | Marca                |             | FIAT       |           |               | Modelo        |            | PALTO WEEKEND | _                 |
|                                       | * DETAL              | HE DAS APÓL | ICES       |           |               | Hodelo        |            | TALLO MEENEND |                   |
|                                       | <b>♦</b><br>Bloqueio | Proposta    | Adesão Alt | . Ramo Co | rretor D. Efe | eito D. Anul. | Motivo Tom | ador          |                   |
|                                       |                      | 423:        |            |           |               |               |            |               |                   |
|                                       |                      | 4290        |            |           |               |               |            |               |                   |
|                                       | 1                    | 449(        |            |           |               |               |            |               |                   |
|                                       | $\leq$               |             |            |           |               |               |            | > Pág         | g.Ant 1 > Pág.Seg |
| Identificada a apólice, l             | basta                |             |            |           |               |               |            |               |                   |
| clicar sobre a linha para<br>os dados | abrir                |             |            |           |               |               |            |               |                   |

#### 02 - Consultas Gerais – Pesquisar Sinistro Aberto

| DADOS GERAIS         | ados Risco - Coberturas - Cláusulas | SDD Resumo                                         | ۵ (                                     |                              |
|----------------------|-------------------------------------|----------------------------------------------------|-----------------------------------------|------------------------------|
| X procure ap         |                                     |                                                    |                                         |                              |
| PESQUISAR            |                                     |                                                    |                                         |                              |
| Apólice              | 109629745 Item                      | 0                                                  |                                         |                              |
| Apólice SUSEP        |                                     | Endosso 000000                                     |                                         |                              |
| Ramo                 | 1211-Automóvel                      |                                                    |                                         |                              |
| Nome                 |                                     |                                                    |                                         |                              |
| DADOS GERAIS         |                                     |                                                    |                                         |                              |
| Tomador              |                                     |                                                    |                                         |                              |
| Modalidade           | 0                                   |                                                    |                                         |                              |
| Filial/Sucursal      | 509 - PARCERIAS                     |                                                    |                                         |                              |
| Corretor             | 4009289 - CORSETEC - ASSESSO        | IA E CORRETAGEM DE SE                              |                                         |                              |
| Colaborador          |                                     |                                                    |                                         |                              |
| Data Início          | 11/10/2018 16                       | Hora Início 00:00                                  |                                         |                              |
| Data Renovação       | 11/10                               |                                                    |                                         |                              |
| Parcelamento         | Anual                               |                                                    |                                         |                              |
| DTPE                 | 10/2019 16                          | Antecipação Comissão N                             |                                         |                              |
| Data Apul/Peat       | 15                                  |                                                    |                                         |                              |
| Motivo               | 10                                  |                                                    |                                         |                              |
| Nível de competência | 0300                                |                                                    |                                         | Clique em                    |
|                      |                                     |                                                    |                                         | "Lista do Sinistros", para   |
| Tipo de seguro       | Renovação Externa sem Sinistro      | Tipo do Período Anual                              |                                         | Lista de sinistros , para    |
| Data renovação       | 16                                  |                                                    |                                         | identificar se já há sinistr |
|                      |                                     |                                                    |                                         | aberto para o veiculo        |
|                      |                                     |                                                    |                                         |                              |
|                      |                                     |                                                    | - <b>D</b> - 1 <sup>2</sup> - 1 - 1 - 1 |                              |
|                      | > 2                                 | Via C. Verde 7 V. Global 7 Lista Sinistros 7 Ficha | a Gestao / Lista Recibos                |                              |
|                      |                                     | > Lista de Adesões  > Histórico da                 | Apólice > Res. Pesquisa                 |                              |
|                      |                                     |                                                    |                                         |                              |

#### 02 - Consultas Gerais – Informação Sinistro Aberto

|                           | LISTAGEM DE SINISTR   | os                       |         |            |                  |              | ● 昌 🖬                                |
|---------------------------|-----------------------|--------------------------|---------|------------|------------------|--------------|--------------------------------------|
|                           | Gerais Tom. Seg. Dad  | los Risco Coberturas Cla | iusulas | SDD Res    | umo              |              |                                      |
|                           | * PESQUISAR           |                          |         |            |                  |              |                                      |
|                           | Apólice               |                          | Item    |            |                  | 0            |                                      |
|                           | Apólice SUSEP         |                          | 47      | Endosso    |                  | 000000       |                                      |
|                           | Ramo                  | 1211-Automóvel           |         |            |                  |              |                                      |
|                           | Nome                  |                          |         |            |                  |              |                                      |
|                           | Incluído Histórico    |                          |         |            |                  |              |                                      |
|                           | Tomador               |                          |         |            |                  |              |                                      |
|                           | Data Ocorrência Desde | 16                       |         |            | Data Ocorrência  | Até          | 16                                   |
|                           | Data Protocolo Desde  | 16                       |         |            | Data Protocolo A | té           | 16                                   |
|                           | Estado                | Todos 🗸                  |         |            |                  |              |                                      |
|                           | ✤ LISTA DE SINISTROS  |                          |         |            |                  |              |                                      |
|                           | Sinistro              | Data Ocorrência          | Agência | Desc       | Causa D          | esc          | Data Encerramento H                  |
|                           |                       |                          |         | Não existe | em dados         |              |                                      |
|                           | 1                     |                          |         |            |                  |              | Pág.Ant 1 > Pág.Seg                  |
|                           |                       |                          |         |            |                  |              |                                      |
| Se houver, será listado   |                       |                          | -       |            |                  |              |                                      |
| Casa não baia             |                       |                          | > 2     | Via C.Verd | e > V. Global    | Lista Sinist | ros 🔿 Fīcha Gestão 🏱 Lista Recibos   |
| Caso nao naja             |                       |                          |         |            | > Lista d        | e Adesões 🔷  | Histórico da Apólice > Res. Pesquisa |
| informação, deve-se       |                       |                          |         |            |                  |              |                                      |
| proceder com a abertura / |                       |                          |         |            |                  |              |                                      |

#### 03 – Consulta de Vistorias – Caixa de Vistorias

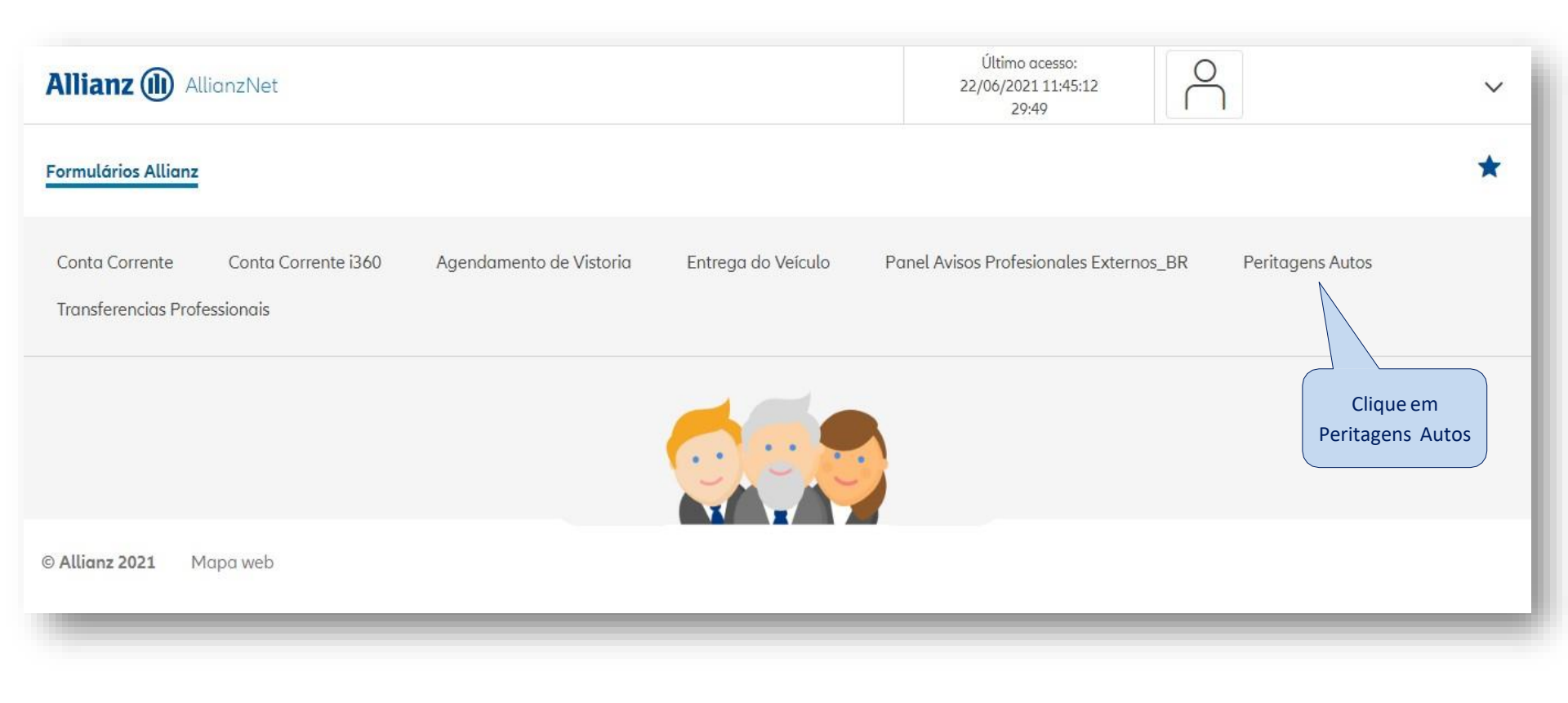

#### 03 – Consulta de Vistorias – Vistorias Agendadas

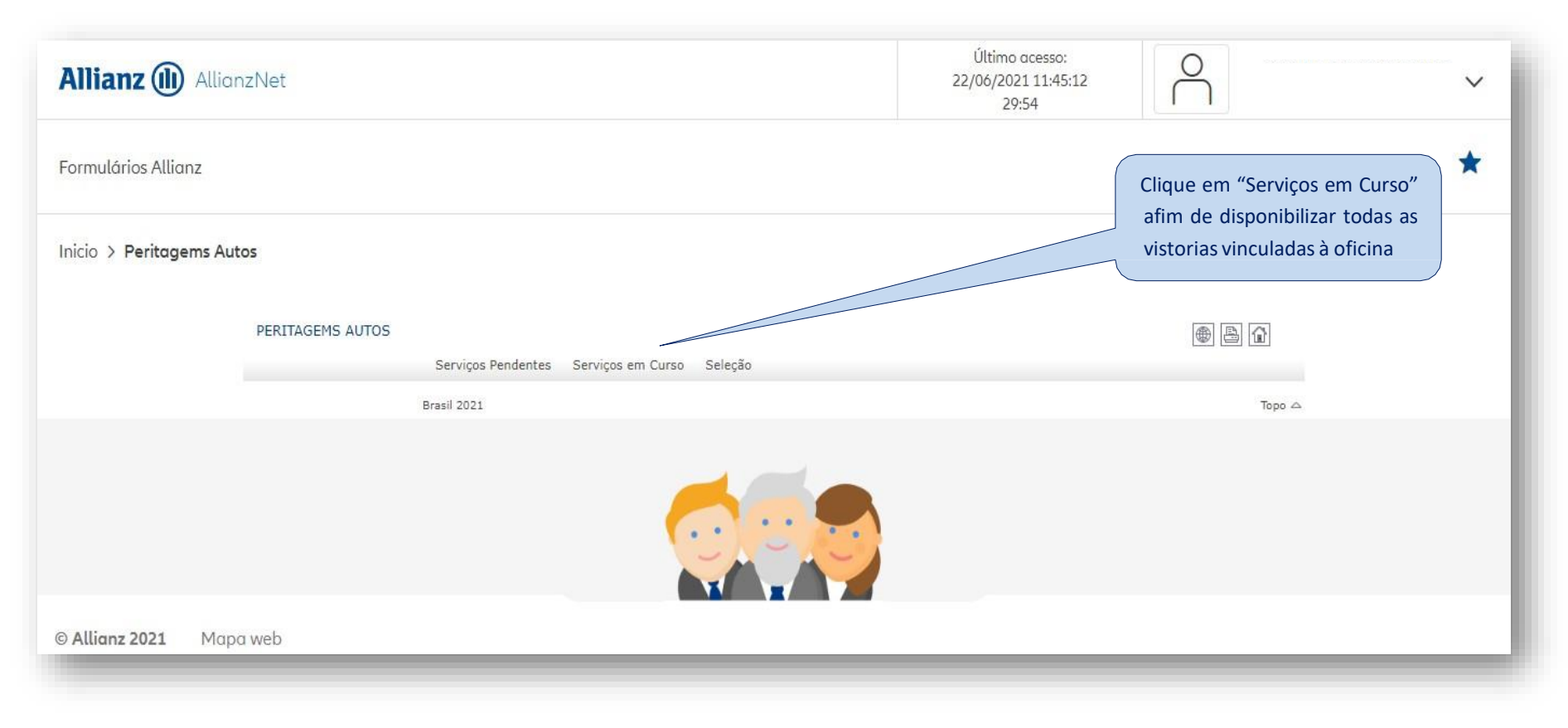

#### 03 – Consulta de Vistorias – Vistoria em Atendimento

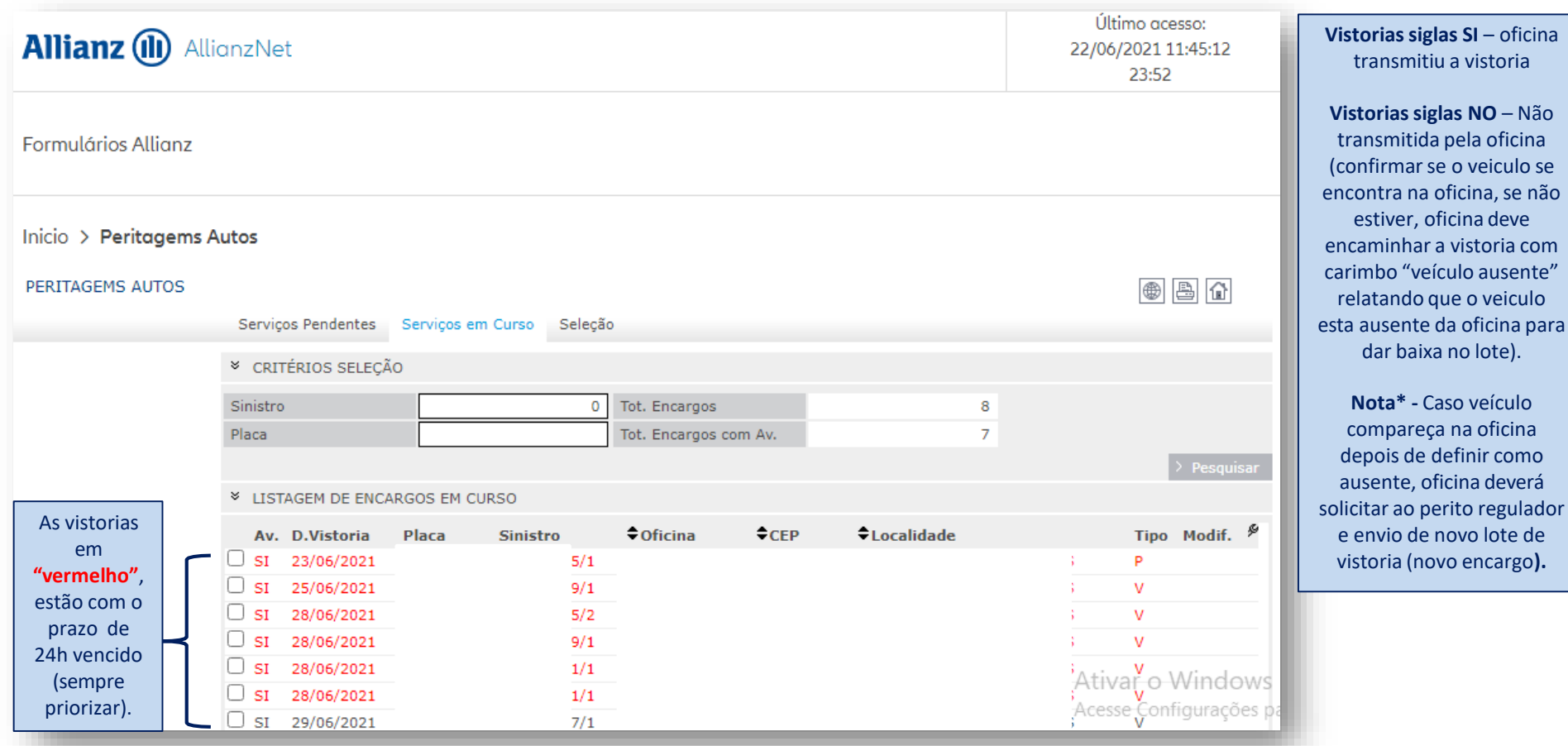

#### 04 – Consulta andamento do processo

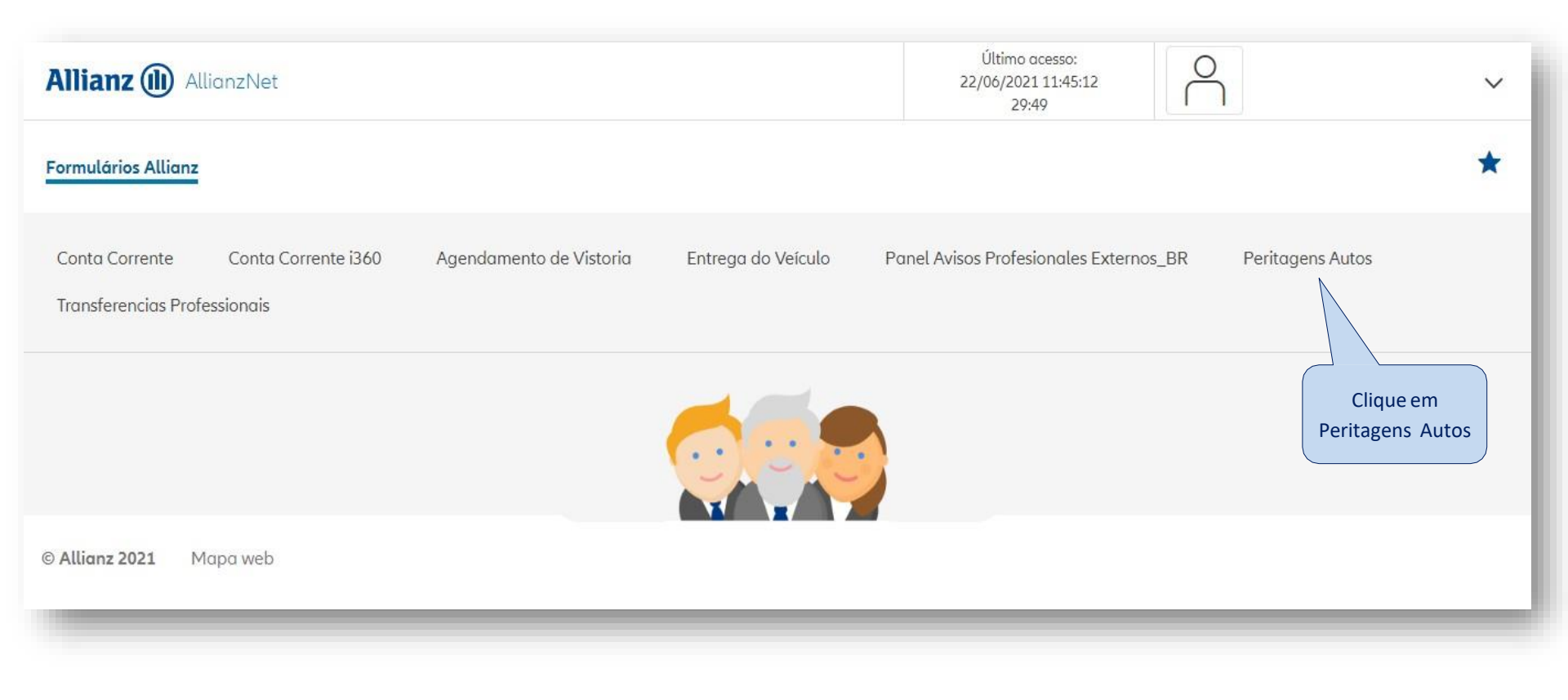

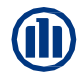

#### 04 – Consulta andamento do processo - Visualização andamento do processo

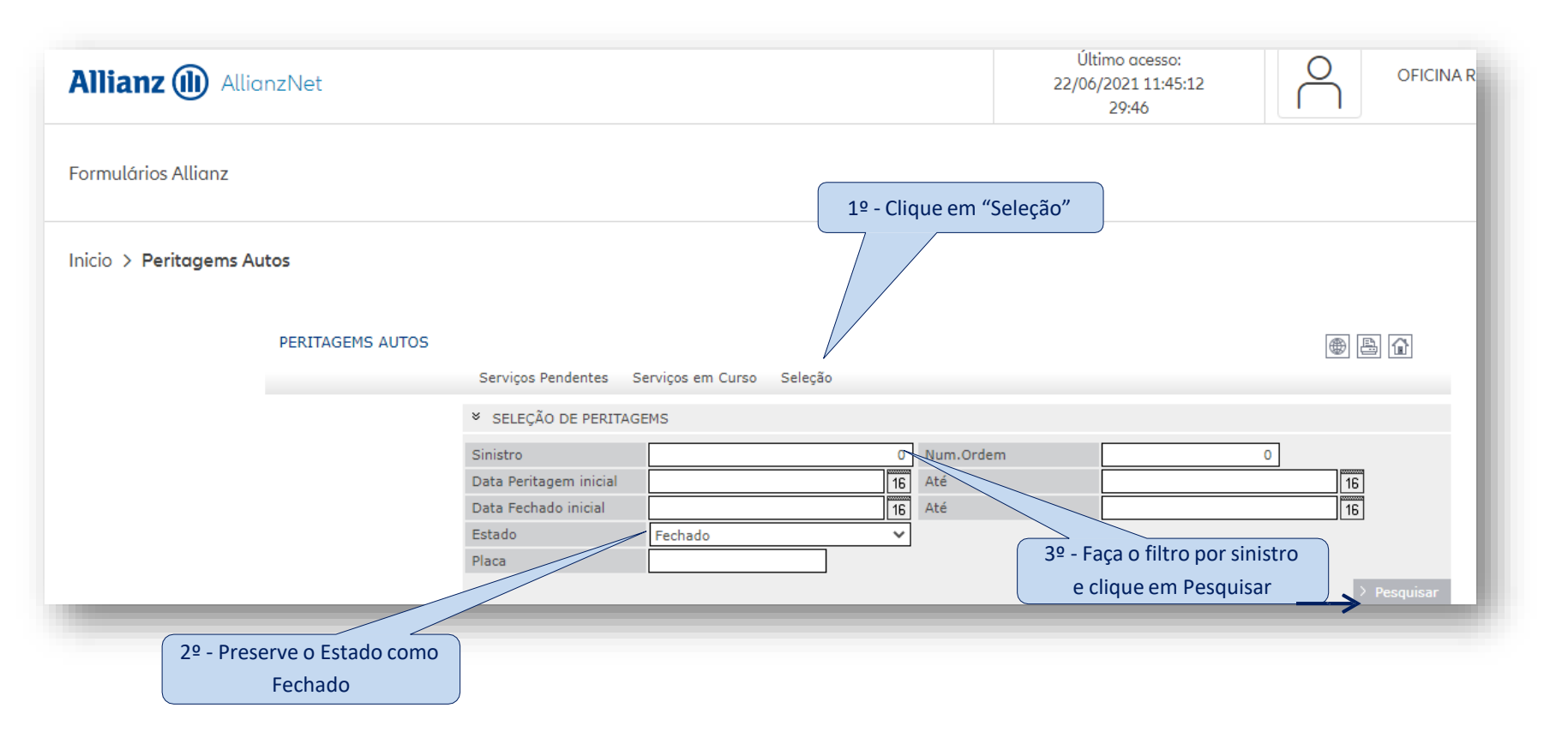

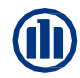

#### 04 – Consulta andamento do processo - Visualização andamento do processo

| Allianz (II) AllianzNet     |                            | Ú<br>22/0                 | lltimo acesso:<br>06/2021 11:45:1<br>29:51 | 2                |         |      |            |                     |
|-----------------------------|----------------------------|---------------------------|--------------------------------------------|------------------|---------|------|------------|---------------------|
| Formulários Allianz         |                            |                           |                                            |                  |         |      |            |                     |
| Inicio > Peritagems Autos   |                            |                           |                                            |                  |         |      |            |                     |
| PERITAGEMS AUTO             | 95<br>Servicos Pe          | ndentes Servicos em Cu    | urso Selecão                               |                  |         |      |            | • 5 6               |
|                             | × SELEÇÃO D                | E SERVIÇOS                |                                            |                  |         |      |            | _                   |
|                             | Sinistro<br>Data Peritagen | n inicial                 | 221089789                                  | Num.Ordem<br>Até |         |      | 0          | 16                  |
|                             | Data Encerram<br>Estado    | ento inicial<br>Encerrado | 16                                         | Até              |         |      |            | 16                  |
|                             | Placa                      |                           |                                            |                  |         |      |            | > Pesquisar         |
|                             | * RESULTADO                | DA PESQUISA               |                                            |                  |         |      |            |                     |
| Escolha a victoria desoiada | Tot, Encargos              |                           | 3                                          |                  |         |      |            |                     |
| (sempre a ultima versão -   | Sinistro                   | Data Peritagem            | Data Encerrament<br>18/07/2017             | to \$C           | )ficina | ◆CEP | Localidade | <b>≑Tipo</b> ∮<br>E |
| data mais recente)          | 2                          |                           | 18/08/2017                                 |                  |         |      |            | E                   |
|                             | 2                          |                           | 22/08/2017                                 |                  |         |      |            | E                   |
|                             | Brasil 2017                |                           |                                            |                  |         |      |            | Торо 🛆              |
| 1100                        |                            |                           |                                            |                  |         |      |            |                     |

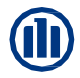

#### 04 – Consulta andamento do processo - Visualização andamento do processo

|              | PERITAGEMS AUTOS   | 5                         |                                        |                       |            |   |                  |  |  |
|--------------|--------------------|---------------------------|----------------------------------------|-----------------------|------------|---|------------------|--|--|
|              |                    | Serviços Pendentes S      | erviços em Curso Seleçã                | io                    |            |   | ]                |  |  |
|              | Resumo             | ✤ DADOS PERITAGEM         |                                        |                       |            |   |                  |  |  |
|              | Rélatorio Vistoria | Sinistro/Numordem         | 1                                      |                       |            |   | Analista Respons |  |  |
|              | Orçamento          | Sucursal/Tramitador/Telf. |                                        | pelo Processo         |            |   |                  |  |  |
| $\backslash$ | Avances            | CPF/CNPJ Prestador        |                                        |                       |            |   | (Nome)           |  |  |
| Clique em    | Ficha Gestão       | Estado                    | Em Curso. Sem Avance                   |                       |            |   | , ,              |  |  |
|              | Oficina            | Tipo Encargo              | Vistoria Imagem                        | Data Peritagem        | 30/06/2021 |   |                  |  |  |
|              | Cancelar           | Placa                     |                                        | Data Próx.Vistoria    | 30/06/2021 |   |                  |  |  |
|              | Vaícula Aucosta    | Marca/Modelo              |                                        |                       |            |   |                  |  |  |
|              | velculo Ausente    | Teléfono Tomador          |                                        | Teléfono Tomador 2    |            |   |                  |  |  |
|              | Encerrar           | * RESOLUÇÃO DA VISTO      | DRIA                                   |                       |            |   |                  |  |  |
|              |                    | Suposta Irregularidade    | Não                                    | Compromisso Cia.      | Não        |   | Resumo do Proce  |  |  |
|              |                    | Perda Total               | Não                                    | Compromisso Pagamento | Não        | ſ | (                |  |  |
|              |                    | * RESUMO AVALIAÇÃO        | * RESUMO AVALIAÇÃO ID WANBR82100559161 |                       |            |   |                  |  |  |
|              |                    | App Orçamento             | Audatex I360                           |                       |            |   |                  |  |  |
|              |                    | Estado                    |                                        |                       |            |   |                  |  |  |
|              |                    | Mão de Obra               | 0,00                                   | Valor Total           | 0,00       |   |                  |  |  |
|              |                    | Valor Bruto das Peças     | 0,00                                   | Peças Fornecidas      | 0,00       |   |                  |  |  |
|              |                    | Descontos das Peças       | 0,00                                   | Total Availado        | 0,00       |   |                  |  |  |
|              |                    | Valor Liquido Peças       | 0,00                                   | Franquia              | 0,00       |   |                  |  |  |
|              |                    | Material de Pintura       | 0,00                                   | Danos não Cobertos    | 0,00       |   |                  |  |  |
|              |                    |                           |                                        | Valor Líquido Oficina | 0,00       |   |                  |  |  |
|              |                    |                           |                                        | Total a Pagar         | 0,00       |   |                  |  |  |
|              |                    | Observações               |                                        |                       |            |   |                  |  |  |

#### 04 – Consulta andamento do processo – Vistorias em Atendimento

|             |             |                                                                                                    | S AUTOS                 |                           |                                 |                                 | HOIR DE GESTRO DO CLENTE |           |
|-------------|-------------|----------------------------------------------------------------------------------------------------|-------------------------|---------------------------|---------------------------------|---------------------------------|--------------------------|-----------|
| lianz (     |             |                                                                                                    |                         |                           |                                 |                                 | •                        |           |
| ar arquivos | ¥ DADOS GE  | RAIS                                                                                                    |                         | _                         |                                 |                                 |                          |           |
|             | D           |                                                                                                    |                         | OTHICT                    |                                 | 24240                           |                          |           |
|             | Processo    |                                                                                                    | 5-5                     | SINIST                    | RU                              | 24249                           |                          |           |
|             | Usuano      |                                                                                                    | BEU                     | 0040                      |                                 |                                 |                          |           |
|             | ♥ LISTA     |                                                                                                    |                         |                           |                                 |                                 |                          |           |
|             | ¢Data       | ◆Data Tipo ◆Modelo ◆Descrição                                                                                |                         |                           | Description                     | ão                              | <b>≑</b> Usuário         |           |
|             | 12/09/2019  | 0                                                                                                    | 00006                   |                           | #1 Inform                       | e Peritación / Técnico          | > BP110154               |           |
|             | 12/09/2019  |                                                                                                    | 09138                   |                           | /01                             | 15 VISTORIA CONCLUIDA 1797,35   | > PA04BRO1               | ( Dara al |
|             | 12/09/2019  | Q                                                                                                    | 00006                   |                           | 1                               | /Relatório de Orçamento         | > BP006855               |           |
|             | 12/09/2019  |                                                                                                    | 09242                   |                           | Ñ1                              | AVANCE RECEBEDO 1797,35 R       | <u>&gt; BP006855</u>     | assur     |
|             | 12/09/2019  | 0                                                                                                    | 00006                   |                           | 1/                              | Relatório de Orçamento          | > BP006855               | clique so |
|             | 12/09/2019  |                                                                                                    | 09242                   |                           | Ñ1                              | AVANCE RECEBEDO 1797,35 R       | > BP006855               | ícono 🛤   |
|             | 03/09/2019  | 0                                                                                                    | 00006                   |                           | 1/(                             | telatório de Orçamento          | > BP006855               |           |
|             | 03/09/2019  |                                                                                                    | 09242                   | 2                         | Ñ1                              | AVANCE RECEBEDO 1797,35 R       | > BP006855               | na a li   |
|             | 03/09/2019  | 03/09/2019 💷 09807 🖻 #1 :/fornecimento peças atualizado<br>30/08/2019 💷 09242 😰 Ñ1 AVANCE RECEBEDO 1797,35 R | > BP006855              | desejad                   |                                 |                                 |                          |           |
|             | 30/08/2019  |                                                                                                    | Ñ1                      | AVANCE RECEBEDO 1797,35 R | > BP006855                      | Pelató                          |                          |           |
|             | 30/08/2019  |                                                                                                    | <b>0</b> 9807 <b></b> # | #1                        | i/fornecimento peças atualizado | > BP006855                      | Relator                  |           |
|             | 28/08/2019  |                                                                                                    | 09242                   |                           | Ñ1                              | AVANCE RECEBEDO 1797,35 R       | <u>&gt; BP006855</u>     | i orçam   |
|             | 28/08/2019  |                                                                                                    | 09807                   |                           | #1                              | i/fornecimento peças atualizado | _> BP006855_             | \         |
|             | 28/08/2019  | 0                                                                                                    | 00006                   |                           | 1/0                             | nexo Peritagem                  | _> BP006855_             |           |
|             | 28/08/2019  |                                                                                                    | 09242                   |                           | Ñ1                              | AVANCE RECEBEDO 1797,35 R       | _> BP006855_             |           |
|             | 28/08/2019  |                                                                                                    | 09807                   |                           | #1                              | i/fornecimento peças atualizado | > BP006855               |           |
|             | 28/08/2019  | 0                                                                                                    | 00007                   |                           | 1/0                             | otografias                      | > BP006855               |           |
|             | 28/08/2019  | 0                                                                                                    | 00006                   |                           | 1/(                             | lelatório de Orçamento          | <u>&gt; BP006855</u>     |           |
|             | 28/08/2019  |                                                                                                    | 09242                   |                           | Ñ1                              | AVANCE RECEBEDO 2190,25 R       | > BP006855               |           |
|             | 26/08/2019  |                                                                                                    | 09138                   |                           | 01 / / OR                       | CAMENTO FECHADO OFICINA         | <u>&gt; PA15E01</u>      |           |
|             | 26/08/2019  |                                                                                                    | 05000                   |                           | Notificaçã                      | o de Sinistro                   | > BA081600               |           |
|             |             |                                                                                                    |                         |                           |                                 |                                 | 2 44 2.35                |           |
|             |             |                                                                                                    |                         |                           |                                 |                                 | > Fechar                 |           |
|             | Brasil 2019 |                                                                                                    |                         |                           |                                 |                                 | Торо 🛆                   |           |

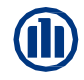

#### 04 – Consulta andamento do processo – Atendimento Orçamento Válido

| DETALTE DA FICHA                                               | DE GESTÃO  |       |                         |                               |                                |                     |     |                      |
|----------------------------------------------------------------|------------|-------|-------------------------|-------------------------------|--------------------------------|---------------------|-----|----------------------|
| ferência                                                       | S-Sinistro |       |                         |                               |                                |                     |     |                      |
| lizador Ligado                                                 | BE00646    |       | GTI/UT                  |                               | Nível Utilizador               | 0                   |     |                      |
| ta/Hora de Criação                                             | 12/09/2019 | 12:07 | Utilizador de Criação   | BP006855                      |                                |                     |     |                      |
| delo/Descrição                                                 | 0006       | 1/    | 15/Relatório de Orçamen | to                            |                                |                     | AO  | Clicar para visualiz |
|                                                                |            |       |                         |                               |                                |                     |     | orcamento,           |
| DETALHE DA IMAGEI                                              | м          |       |                         |                               |                                |                     |     |                      |
|                                                                |            |       |                         |                               |                                |                     | a   | utomaticamente il    |
| i360 Class Version: 16.07                                      | 7          |       |                         |                               |                                |                     | abr | rir o arquivo, podei |
|                                                                |            |       | (12)                    |                               | (1) U.S.                       |                     |     |                      |
|                                                                | _          |       |                         |                               |                                |                     |     | ser salvo ou apena   |
| Allianz (i                                                     | D          |       |                         |                               |                                | Allianz Seguros S   | 5/A | impresso.            |
| Amane (                                                        |            |       |                         |                               |                                | (1 (77) 70(1000)    |     |                      |
|                                                                |            |       |                         |                               |                                | 61.573.796/0001     | -00 |                      |
| 23<br>2                                                        |            |       | ALEXANDR                | REB                           |                                |                     |     |                      |
|                                                                |            |       |                         |                               |                                |                     |     |                      |
|                                                                |            |       | Endereço:               | . Camarka 4004                | LEM PONTE                      |                     |     |                      |
| Telefone:                                                      |            |       | Sao Paul                | 0 - Solocaba - 1601           | 3260 ) / E-mail                |                     |     |                      |
| Data de<br>Abertura:                                           | 8/26/2019  |       | Orçamentista:           |                               | Eduardo- Control               | Versão: -2147483648 | _   |                      |
| Nome: PAULA F                                                  |            |       |                         | GM CRUZE                      | (MB1/BB1) LT Uninitialised 1.4 | Turbo (LE2) 2016    | -   |                      |
|                                                                |            |       |                         | Placa                         | Km: 47028 Km Chassi:           |                     |     |                      |
| CPF:                                                           | 6          |       |                         | Cor: Preto P                  | Pintura:                       |                     |     |                      |
| CPF:<br>Telefone: - Ramal:                                     |            |       |                         | Franquia: R\$<br>Sinistro: 24 | 2,183.69                       |                     |     |                      |
| CPF:<br>Telefone: - Ramal:<br>Endereço: ,                      |            |       |                         | 5/11500, 24                   |                                |                     | -   |                      |
| CPF:<br>Telefone: - Ramal:<br>Endereço: ,<br>-<br>Observações: |            |       |                         |                               |                                |                     |     |                      |

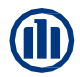

#### 04 – Consulta andamento do processo – Canal de comunicação eletrônica com a Allianz

Para informar e/ou relatar assuntos ao andamento do processo, ou até mesmo se comunicar com os responsáveis internos na cia. deve-se clicar em nota

Esta aplicação será a principal ferramenta de comunicação entre a oficina e os responsáveis na Cia (regulador, fornecimento de peças, analistas, etc)

| Allianz         |            | CIONE | S AUTOS        |         |                                      |                 |
|-----------------|------------|-------|----------------|---------|--------------------------------------|-----------------|
|                 |            |       |                |         |                                      |                 |
| Anexar arquivos | × DADOS G  | ERAIS |                |         |                                      |                 |
| Nota            | Processo   |       | s              | -SINIST | 0 256537189                          |                 |
|                 | Usuário    |       | В              | P119500 | OFICINA RECREIOCAR LTDA              |                 |
|                 | * LISTA    |       |                |         |                                      |                 |
|                 | ¢Data      | Tipo  | <b>\$</b> Mode | elo     | ♣Descrição                           | €Usuário        |
|                 | 29/06/2021 | Û     | 00006          |         | Anexo Peritagem                      | > BP006855      |
|                 | 29/06/2021 | Ø     | 00006          |         | Anexo Peritagem                      | > BP006855      |
|                 | 29/06/2021 | Q     | 00006          |         | Anexo Peritagem                      | > BP006855      |
|                 | 29/06/2021 |       | 09242          | 2       | AVANCE RECEBEDO 4540,91 R            | > BP006855      |
|                 | 29/06/2021 |       | 09807          | D.      | , 7/fornecimento peças atualizado    | > BP006855      |
|                 | 29/06/2021 |       | 00137          | 2       | Solicitação Fornecimento Peças       | > BE02585       |
|                 | 25/06/2021 | Û     | 00007          |         | 1 /Fotografias                       | > BP006855      |
|                 | 25/06/2021 | Q     | 00006          |         | 1 /Relatório de Orçamento            | > BP006855      |
|                 | 25/06/2021 |       | 09242          | 2       | Ñ1 LTU9C07 AVANCE RECEBEDO 6206,61 R | > BP006855      |
|                 | 24/06/2021 |       | 09138          | 2       | 01 / / ORÇAMENTO FECHADO OFICINA     | > PA15E01       |
|                 | 24/06/2021 | 0     | 00007          |         | Sinistro: Fotografias                | > BA11076E      |
|                 | 24/06/2021 | Q     | 00007          |         | Sinistro: Fotografias                | > BA11076E      |
|                 | 24/06/2021 | a     | 00007          |         | Sinistro: Trafias                    | Ativar o Window |

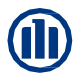

|                                                                           |                                                   |                       |       | CRIAÇÃO NOTAS PA                      |
|---------------------------------------------------------------------------|---------------------------------------------------|-----------------------|-------|---------------------------------------|
| Allianz 🕕                                                                 |                                                   |                       |       |                                       |
|                                                                           | * DADOS GERAIS                                    |                       |       |                                       |
|                                                                           | Referência<br>Utilizador                          | S-SINISTRO<br>BE01265 | 23786 |                                       |
|                                                                           | <ul> <li>Modelo</li> <li>DADOS DA NOTA</li> </ul> |                       |       |                                       |
| Clique na lupa 🔍, para selecionar o<br>assunto e o destino da notificação |                                                   |                       |       | Rec.                                  |
|                                                                           | Brasil 2019                                       |                       |       | > Gravar → Encerrar → Atrás<br>Topo △ |

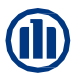

| LISTAGEM MO  | DELOS                                       |                      |
|--------------|---------------------------------------------|----------------------|
| × LISTADO MO | DELOS                                       |                      |
| Código       | Literal                                     |                      |
| 137          | Solicitação Fornecimento Peças              |                      |
| 410          | Solicitação Gestão de Oficina/UF:           |                      |
| 485          | Solicitação ao Regulador                    |                      |
| 569          | Nota ao Analista - CONFIDENCIAL             |                      |
| 574          | Solicitação ao Tramitador                   |                      |
| 710          | SOLICITAÇÃO TRATATIVA NÃO ACORDO / UF:      |                      |
| 712          | SOLICITAÇÃO ACOMPANHAMENTO DE REPAROS / UF: |                      |
| 714          | SOLICITAÇÃO AO ASSESSOR / UF:               |                      |
| 746          | Solicitação Atendimento Prestadores         |                      |
| 7243         | AVISO MANUAL AO ANALISTA                    |                      |
|              |                                             | > Anterior > Avançar |
|              |                                             | > Encerrar           |
|              | Selecione o destino                         |                      |

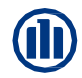

| Allianz (II |                                                                                                    |                                                     |                  | CRIAÇÃO NOTAS PA          | Quando a notificação for                                                                                                    |
|-------------|----------------------------------------------------------------------------------------------------|-----------------------------------------------------|------------------|---------------------------|----------------------------------------------------------------------------------------------------|
|             | <ul> <li>DADOS GERAIS</li> <li>Referência</li> <li>Utilizador</li> <li>Modelo</li> <li>DADOS DA NOTA</li> </ul> | S-SINISTRO<br>BE01265<br>485 🔾 Solicitação ao Perit | o / ANDREI GOMES |                           | direcionada ao Regulador, sera<br>OBRIGATÓRIO informar <u>no</u><br><u>campo editável</u> o regulador<br>responsável pela oficina          |
|             | ********                                                                                                    |                                                     |                  | ₩¥.                       | IMPORTANTE<br>Se não informado o regulador<br>responsável, a notificação não será<br>direcionada e consequentemente<br>não será respondida |
|             | Avisar a companhia                                                                                              | Sim                                                 |                  | > Gravar > Encerrar > Atr | Clique em gravar e a mensagem<br>será enviada                                                                                              |

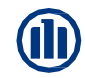

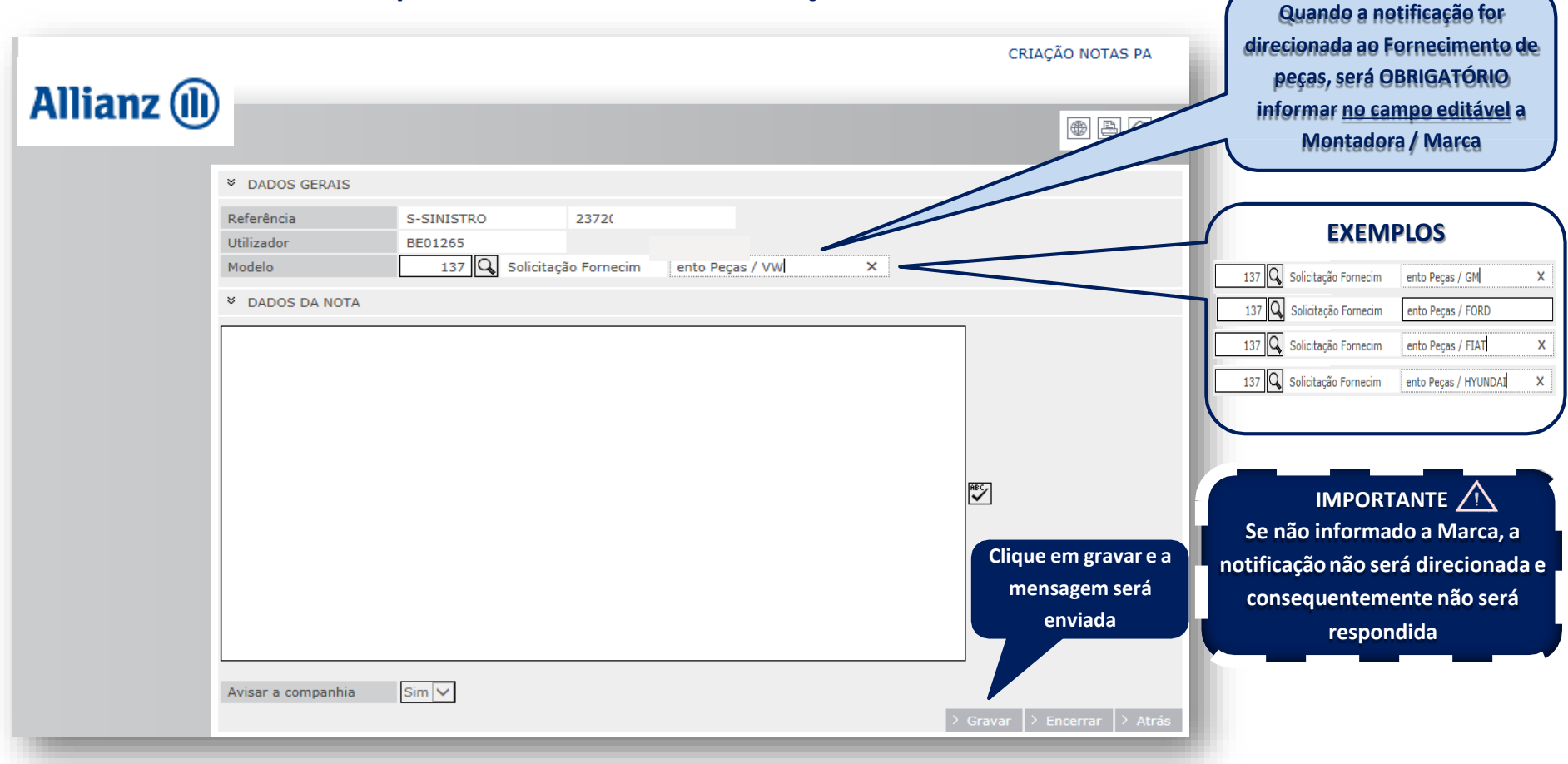

|                 |            |        |              |          |                            |                       | FICHA DE GESTÃO DO CLIENTE |                     |  |  |  |
|-----------------|------------|--------|--------------|----------|----------------------------|-----------------------|----------------------------|---------------------|--|--|--|
| Allianz         | PA PERIT   | ACIONE | S AUTO       | S        |                            |                       |                            |                     |  |  |  |
| Amanz           |            |        |              |          |                            |                       | • 4                        |                     |  |  |  |
| Anexar arquivos | × DADOS G  | ERAIS  |              |          |                            |                       |                            |                     |  |  |  |
|                 | Processo   |        |              | S -SINIS | TRO                        | 23720;                |                            |                     |  |  |  |
|                 | Usuário    |        |              | BE0126   | ANDREI AAGO                | DMES GOMES            |                            |                     |  |  |  |
|                 | × LISTA    |        |              |          |                            |                       |                            |                     |  |  |  |
|                 | ¢Data      | Tipo   | <b>≑</b> Mod | lelo     | ♦Descrição                 |                       | <b>≑</b> Usuário           |                     |  |  |  |
|                 | 14/02/2019 | ľ      | 00485        | £        | Solicitação ao Perit       | to / ANDREI GOMES     | <u>&gt; BE01265</u>        |                     |  |  |  |
|                 | 16/01/2019 | 0      | 00007        |          | 1/L47/Fotogra              | afias                 | <u>&gt; BP006855</u>       |                     |  |  |  |
|                 | 16/01/2019 | 0      | 00006        |          | 1/EL <sup>1</sup> /Relatór | rio de Orçamento      | <u>&gt; BP006855</u>       |                     |  |  |  |
|                 | 16/01/2019 |        | 09242        | Ľ        | Ñ1 EL 7 AVAN               | CE RECEBEDO 5036,40 R | > BP006855                 |                     |  |  |  |
|                 | 14/01/2019 |        | 09138        | E        | 01 / / ORÇAMENTO           | FECHADO OFICINA       | > PA15E01                  |                     |  |  |  |
|                 | 14/01/2019 | 0      | 00005        |          | Sinistro: Boletim d        | e Ocorrência          | > BA003160                 |                     |  |  |  |
|                 | 14/01/2019 | Q      | 00005        |          | Sinistro: Boletim d        | e Ocorrência          | > BA003160                 | A notificação sera  |  |  |  |
|                 | 14/01/2019 | Q      | 00005        |          | Sinistro: Boletim d        | e Ocorrência          | > BA003160                 | registrada no       |  |  |  |
|                 | 14/01/2019 |        | 06117        | E        | CC: ALT, DADOS P           | ARA INSPEÇÃO          | <u>&gt; BE00429</u>        | andamento do proces |  |  |  |
|                 | 14/01/2019 |        | 07235        | E        | Abertura - SINIST          | RO                    | <u>&gt; BE00429</u>        |                     |  |  |  |
|                 | 14/01/2019 |        | 09260        | E        | Reasignación de si         | niestro               | > BE00429                  |                     |  |  |  |
|                 | 14/01/2019 |        | 05000        | E        | Notificação de Sini        | stro                  | > BE00429                  |                     |  |  |  |
|                 |            |        |              |          |                            |                       | D. e.e. (1.55)             |                     |  |  |  |
|                 |            |        |              |          |                            |                       | > Fechar                   |                     |  |  |  |

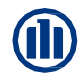

• 2 1

\_\_\_\_\_

2

237207691

Utilizador de Criação BE00646

RESPOSTA PARA OFICINA

| Allianz (       |                     | IES AUTOS   |                  |                                     | FICHA DE GESTÃO DO CLIENTE                       |                              |                 |         |
|-----------------|---------------------|-------------|------------------|-------------------------------------|--------------------------------------------------|------------------------------|-----------------|---------|
| Amanz           |                     |             |                  |                                     | ***                                              |                              |                 |         |
| Anexar arquivos | × DADOS GERAIS      | 5           |                  |                                     |                                                  |                              |                 |         |
| Nota            | Processo<br>Usuário | S -:<br>BEC | SINISTF<br>)1265 | RO 23720<br>ANDREI AAGOMES GOMES    |                                                  |                              |                 |         |
|                 | × LISTA             | o.≜Modela   |                  | <b>≜</b> Dacreicão                  | <b>≜</b> 11enário                                | CONSULTA NOTAS -             | PA              |         |
|                 | 14/02/2019          | 00486       | ß                | RESPOSTA PARA OFICINA               | > BE00646                                        | DETALHE DA FICHA I           | DE GESTÃO       |         |
|                 | 14/02/2019          | 00485       |                  | Solicitação ao Perito / ANDREI GOME | > BE01265                                        | Utilizador Ligado            | BE01265         |         |
|                 | 16/01/2019          | 00007       |                  | _,7/Fotografias                     | > BP006855                                       | * DADOS DO DOCUME            | лто             |         |
|                 | 16/01/2019          | 00006       |                  | 7/Relatório de Orçamento            | > BP006855                                       | Modelo/Descrição             | 0486            | RESPOST |
|                 | 16/01/2019          | 09242       | D,               | Ñ AVANCE RECEBEDO 503               | > BP006855                                       | Data/Hora de Criação<br>LOPD | 14/02/2019<br>N | 09:53   |
|                 | 14/01/2019          | 09138       | D,               | 01 / / ORÇAMENTO FECHADO OFICIN     | > PA15E01                                        | * DETALHE DO REGIST          | го              |         |
|                 | 14/01/2019          | 00005       |                  | Sinistro: Boletim de Ocorrência     | > BA003160                                       |                              |                 |         |
|                 | 14/01/2019          | 00005       |                  | Sinistro: Boletim de Ocorrência     | > BA003160                                       | teste                        |                 |         |
|                 | 14/01/2019          | 00005       |                  | Sinistro: Boletim de Ocorrência     | <u>&gt; BA003160</u>                             |                              |                 |         |
|                 | 14/01/2019          | 06117       | 2                | CC: ALT. DADOS PARA INSPEÇÃO        | <u>&gt; BE00429</u>                              |                              |                 |         |
|                 | 14/01/2019          | 07235       | 2                | Abertura - SINISTRO                 | <u>&gt; BE00429</u>                              |                              |                 |         |
|                 | 14/01/2019          | 09260       | 2                | Reasignación de siniestro           | <u>&gt; BE00429</u>                              |                              |                 |         |
|                 | 14/01/2019          | 05000       | 2                | Notificação de Sinistro             | <u>&gt; BE00429</u>                              |                              |                 |         |
|                 |                     | _           |                  |                                     | > Sector > Sector                                |                              |                 |         |
|                 |                     |             |                  | Para ol                             | oter a resposta, basta consultar o               |                              |                 |         |
|                 |                     |             |                  | andam                               | ento do processo e clicar sobre a<br>notificação | * AVISO                      |                 |         |

# 

| Allianz (1) AllianzNet                                                                                                    | Último acesso:<br>30/06/2021 11:56:48<br>29:59 | $\cap$             |
|----------------------------------------------------------------------------------------------------|------------------------------------------------|--------------------|
| Formulários Allianz                                                                                                    |                                                |                    |
| Notification de Sinistros Consultas Gerais Conta Corrente i360 Agendamento de Vistoria<br>Pair l Avisos Profesionales Externos_BR Peritagens Automóveis Transferencias Profissionais | Pessoas Envolvidas                             | Entrega do Veículo |
| Clique em<br>"Notificação de<br>Sinistros"                                                                                                    |                                                |                    |

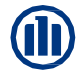

| NOTIFICAÇÃO DE SINISTROS                                                                                                    | •         |
|----------------------------------------------------------------------------------------------------|-----------|
| ➢ NOVA NOTIFICAÇÃO                                                                                                    |           |
| Data Sinistro       22/08/2017       16       Hora       00:00         Apólice       Item       Item         Proposta       Item         CNPJ/CPF       AAA0000 |           |
| Para localizar os dados do "SEGURADO", deve-se consultar<br>por: Apólice, CNPJ/CPF ou Placa.                                                                    | > Aceitar |

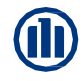

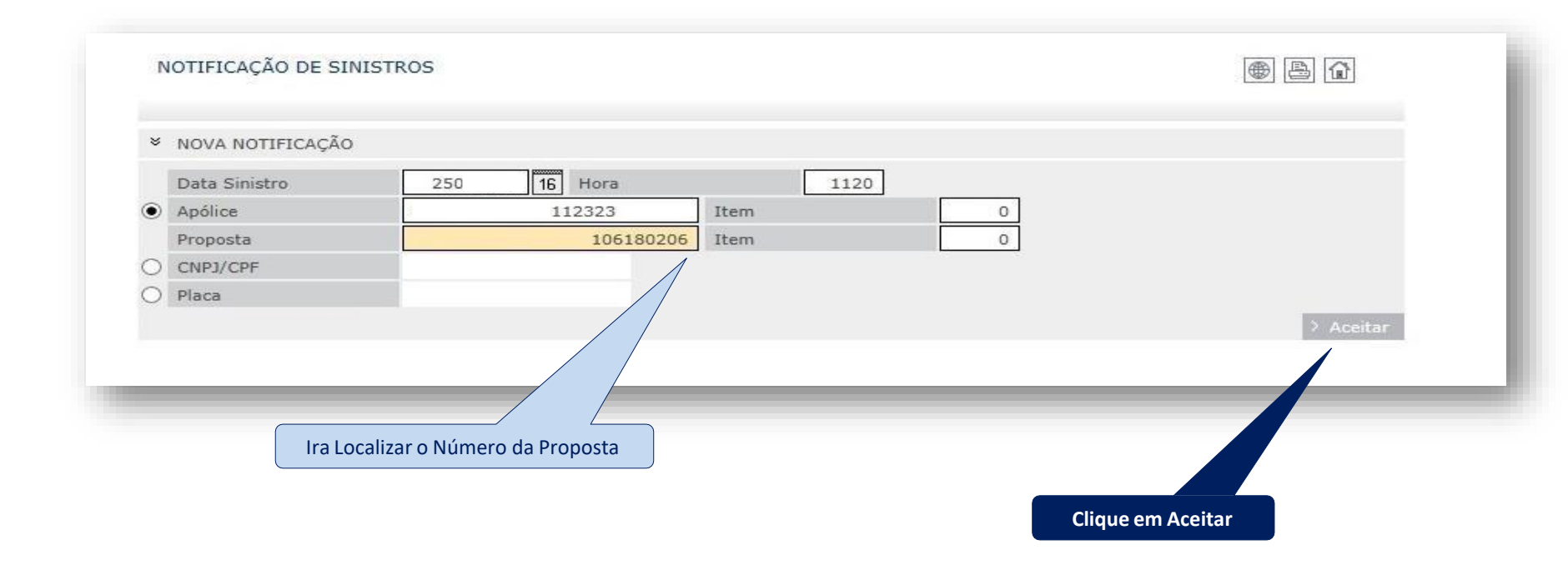

# 

| APOLICE              |                         |             |              |                |                   |           |  |
|----------------------|-------------------------|-------------|--------------|----------------|-------------------|-----------|--|
| Apólice              | 5177-2017-0F-31         | -0112323    | Item         |                | 0                 |           |  |
| Proposta             |                         | 106180206   | Item         |                | 0                 |           |  |
| Ramo                 | 1211 Automóvel          |             |              |                | Pacote            | VIP 1     |  |
| Data Início          | 14/02/2017 16 M         | 10eda       | R            | eal Brasileiro |                   |           |  |
| Segurado             |                         |             |              |                |                   |           |  |
| Nome                 | JOEL DIAS DE ALME       | (DA         |              |                |                   |           |  |
| CNPJ/CPF             | 87516926949             | 87516926949 |              |                |                   |           |  |
| Delegação/Escritório | 508 FILIAL DIGI         | TAL.        |              |                |                   |           |  |
| Corretor             | <u>&gt; 4004067</u> CCB | CORRETORA   | DE SEGS DO E | BRASIL LTDA    | ME                |           |  |
| Placa                |                         |             |              |                |                   |           |  |
| Marca                | ΤΟΥΟΤΑ                  | Model       | 0            | CORO           | LLA SEDAN XEI 2.0 | ) 16v(Fle |  |
| Franquia             | R\$ (                   | 0,00 Data 1 | .ª Matrícula |                | 16                |           |  |
| CARACTERÍSTICAS      |                         |             |              |                | - Incomentary     |           |  |
|                      |                         |             |              |                |                   |           |  |

|--|

| * CARACTERISTICAS                                                                                                    |                                                                                                    |                                                                                                    |
|----------------------------------------------------------------------------------------------------|----------------------------------------------------------------------------------------------------|----------------------------------------------------------------------------------------------------|
| Data Sinistro                                                                                                    | 25/08/2017 16 Hora 11:20                                                                                                    |                                                                                                    |
| Circunstância                                                                                                    | Não informada ou não especificada 🗸                                                                                                    | Atomoño à información coloro múneces de Loca                                                                              |
| Família                                                                                                    | Não Aplica                                                                                                    | Atenção a informação sobre número de Lesa                                                                                 |
| Causa                                                                                                    | COLISAO                                                                                                    | (Lesados representa vítimas e não terceiro                                                                                |
| Número de Lesados                                                                                                    | Ū                                                                                                    |                                                                                                    |
| País                                                                                                    | Brasil                                                                                                    |                                                                                                    |
| CEP / Bairro                                                                                                    | 80330 020 PORTÃO 🔍 📿                                                                                                    |                                                                                                    |
| Cidade                                                                                                    | 6015 CURITIBA                                                                                                    |                                                                                                    |
| Estado                                                                                                    | 17 PARANA                                                                                                    |                                                                                                    |
| Lugar                                                                                                    | RUA                                                                                                    |                                                                                                    |
| Boletim de ocorrência                                                                                                    | Outros Danos                                                                                                    | Realize o preenchimento, conforme descrito p                                                                              |
| Intervenção Autoridade                                                                                                    | es 🗌 Teste de Álcool 👘 Resultado Teste Álcool 0 🗸                                                                                                    | Commente - Commente a la commence - Delation d                                                                            |
| Descrição                                                                                                    |                                                                                                    | Segurado – Sugerimos observar o Boletim d                                                                                 |
|                                                                                                    |                                                                                                    |                                                                                                    |
| Culpa                                                                                                    | OIndeterminada  Segurado  Terceiro                                                                                                    |                                                                                                    |
| Referência Segurado                                                                                                    |                                                                                                    |                                                                                                    |
| Veiculo Seguro                                                                                                    |                                                                                                    | Atentar ao condutor, caso seja divergente a                                                                               |
| Condutor 🖉 坐                                                                                                    |                                                                                                    | a second a dama a di                                                                                                    |
| Nome                                                                                                    | IDA                                                                                                    | segurado, deve-se editar o campo                                                                                          |
|                                                                                                    | y control of the second second s                                                                                                    |                                                                                                    |
| CNH                                                                                                    | ▼ Número                                                                                                    | (automaticamente preenchido com os dados                                                                                  |
| CNH<br>Endereço                                                                                                    | Número       Rua       CURUPIS                                                                                                    | (automaticamente preenchido com os dados                                                                                  |
| CNH<br>Endereço<br>Local                                                                                                    |                                                                                                    | (automaticamente preenchido com os dados<br>segurado)                                                                     |
| CNH<br>Endereço<br>Local<br>CEP / Bairro                                                                                                    | Número       Rua       CURUPIS       80330       040       PORTÃO                                                                                                    | (automaticamente preenchido com os dados<br>segurado)                                                                     |
| CNH<br>Endereço<br>Local<br>CEP / Bairro<br>Cidade<br>Estado                                                                                   | Número       Rua     CURUPIS       80330     040       FORTÃO       6015       17     PARANA                                                                                                    | (automaticamente preenchido com os dados<br>segurado)                                                                     |
| CNH<br>Endereço<br>Local<br>CEP / Bairro<br>Cidade<br>Estado<br>Telefone                                                                       | Número         Rua       V         CURUPIS         80330       040         PORTÃO         6015         17         PARANA                                                                                                    | (automaticamente preenchido com os dados<br>segurado)                                                                     |
| CNH<br>Endereço<br>Local<br>CEP / Bairro<br>Cidade<br>Estado<br>Telefone<br>Data Nascimento                                                    | Vúmero           Rua         V         CURUPIS           80330         040         PORTÃO         Image: Constraint of the second second seco | (automaticamente preenchido com os dados<br>segurado)                                                                     |
| CNH<br>Endereço<br>Local<br>CEP / Bairro<br>Cidade<br>Estado<br>Telefone<br>Data Nascimento<br>Danos                                           | Número           Rua         CURUPIS           80330         040           6015         0.00000000000000000000000000000000000                                                                                                    | (automaticamente preenchido com os dados<br>segurado)<br>Para finalizar o preenchim <u>ento do</u>                        |
| CNH<br>Endereço<br>Local<br>CEP / Bairro<br>Cidade<br>Estado<br>Telefone<br>Data Nascimento<br>Data Sem danos                                  | Número         Rua       CURUPIS         80330       040       PORTÃO         6015                                                                                                    | (automaticamente preenchido com os dados<br>segurado)<br>Para finalizar o preenchimento do                                |
| CNH<br>Endereço<br>Local<br>CCP / Bairro<br>Cidade<br>Estado<br>Telefone<br>Data Nascimento<br>Danos<br>Sem danos<br>Outros                    | Número   Rua   CURUPIS   80330   040   PORTÃO   6015   17   PARANA     3   16   Validade CNH     16     Danos desconhecidos   Danos gerais                                                                                                    | (automaticamente preenchido com os dados<br>segurado)<br>Para finalizar o preenchimento do<br>Segurado cliente em Aceitar |
| CNH<br>Endereço<br>Local<br>CEP / Bairro<br>Cidade<br>Estado<br>Telefone<br>Data Nascimento<br>Data Nascimento<br>Danos<br>Sem danos<br>Outros | Rua CURUPIS   80330 040   PORTÃO   6015   17   PARANA     16   Validade CNH     16   Danos desconhecidos   Danos gerais     V     Telhado                                                                                                    | (automaticamente preenchido com os dados<br>segurado)<br>Para finalizar o preenchimento do<br>Segurado cliente em Aceitar |

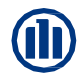

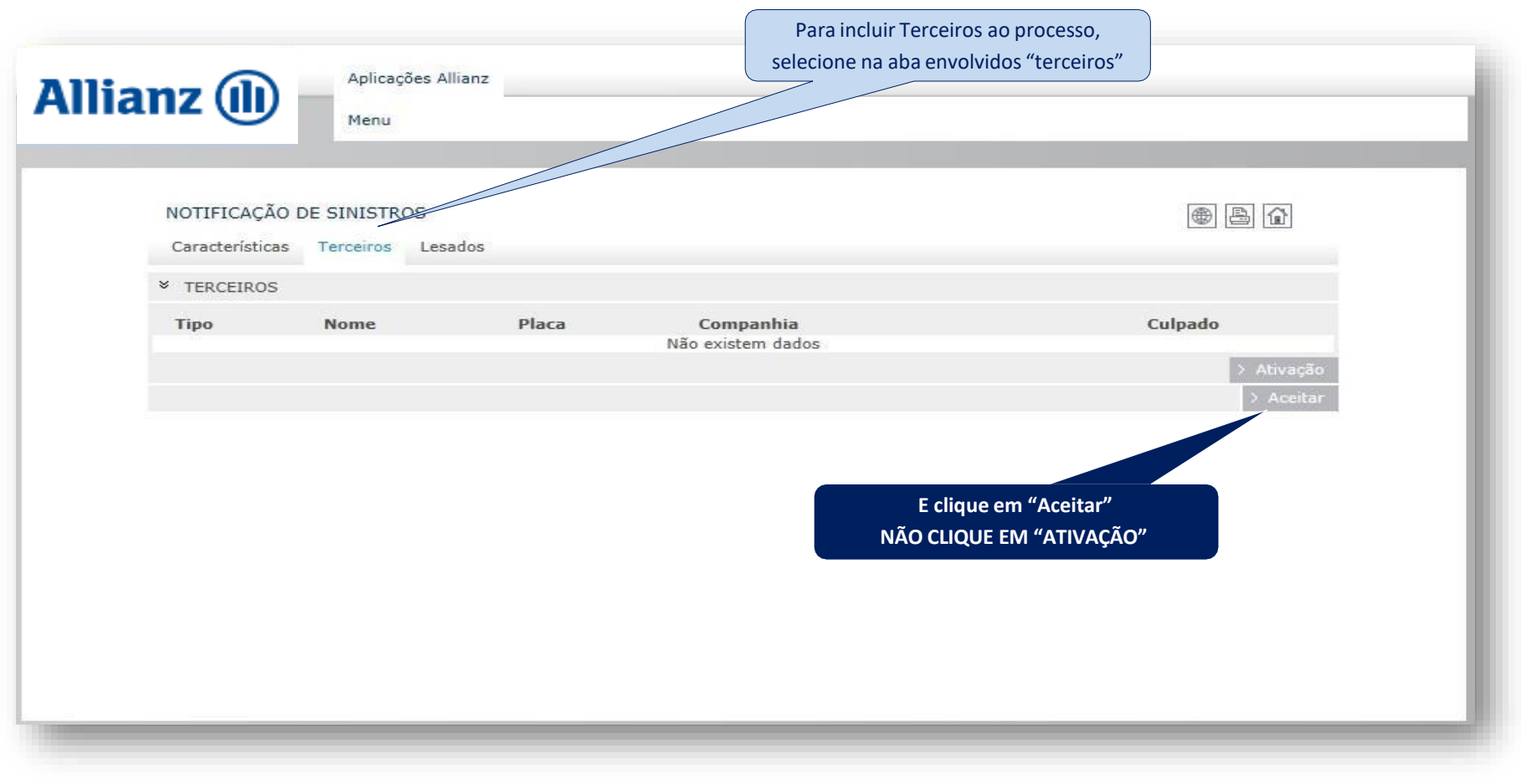

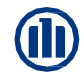

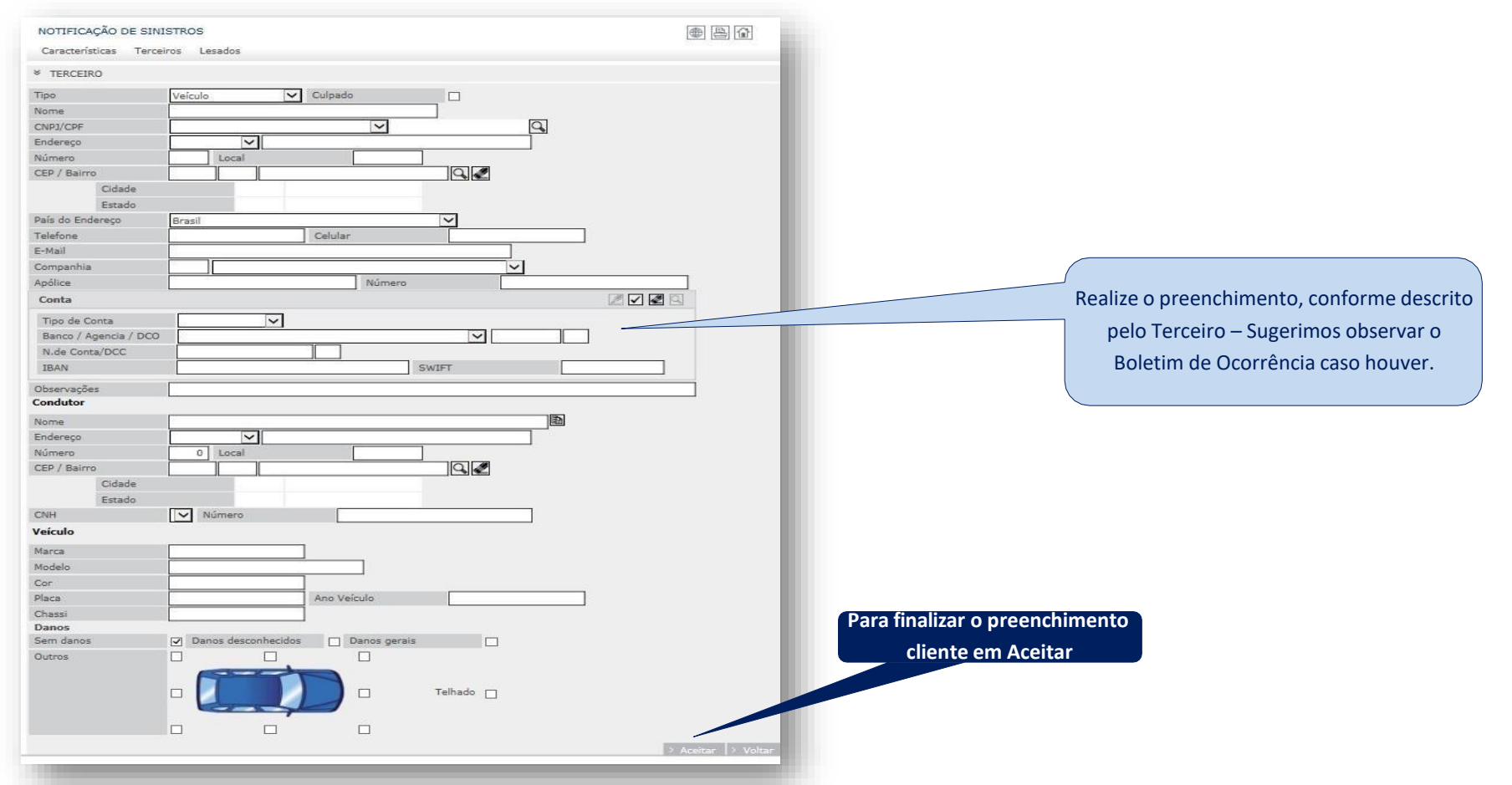

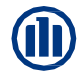

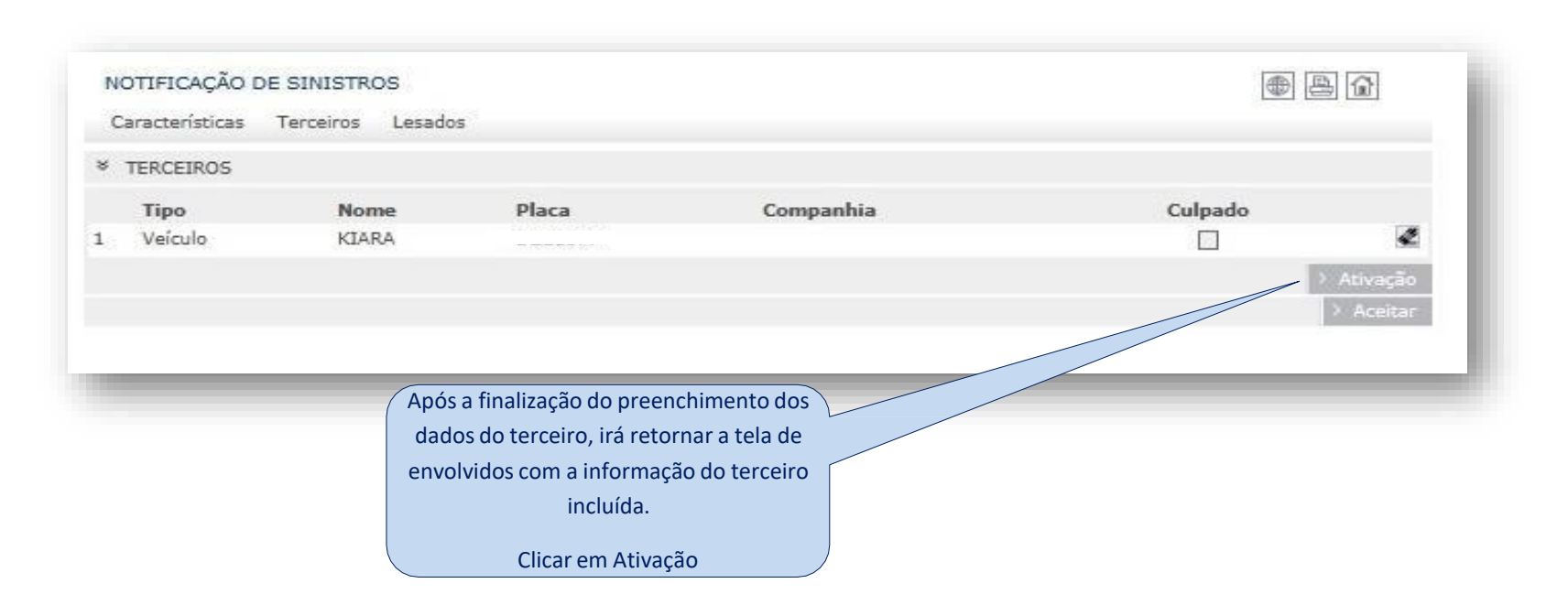

#### 05 – Abertura de Sinistros

| NOTIFICAÇÃO DE  | SINISTROS                                  |                                                          |                    |
|-----------------|--------------------------------------------|----------------------------------------------------------|--------------------|
| Peritagem       | * NOVA NOTIFICAÇÃO                         |                                                          |                    |
| Ficha de Gestão | Processo de sinistro notificado o número 🚬 | 222810408                                                |                    |
|                 |                                            |                                                          | > Nova Notificação |
|                 | Brasil 2017                                |                                                          | Торо 🛆             |
|                 |                                            | Após a Ativação, será informado o Número<br>do Sinistro. |                    |

\*\*\* Posteriormente a abertura do aviso de sinistro, caso o segurado informe um "adendo" à descrição do sinistro, devese orienta-lo a contatar o corretor ou nossa central de atendimento no tel.: 0800 77 77 243 \*\*\*
## 06 – Agendamento de Vistoria

\*Nota – O agendamento de vistoria é para ser realizado apenas para vistorias iniciais, complemento devem ser solicitados diretamente no Audatex i360, através do Avance.

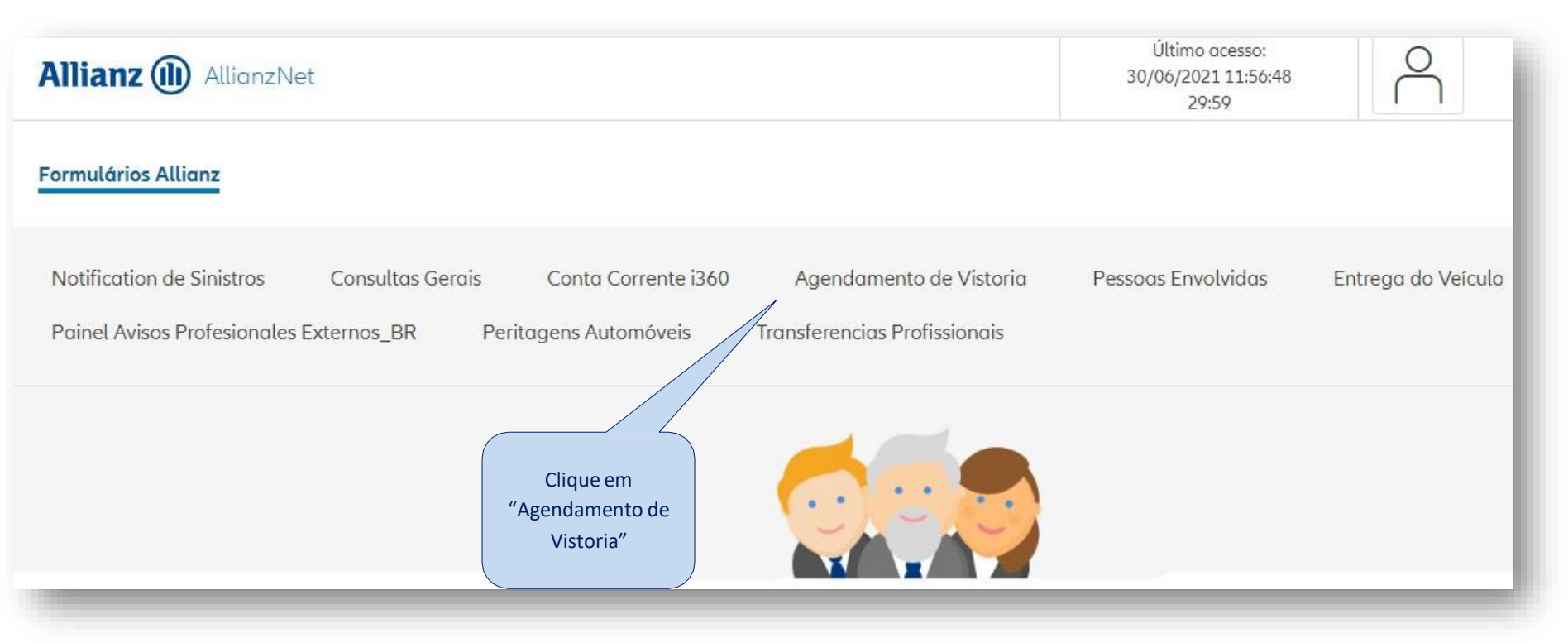

#### 06 – Agendamento de Vistoria

| Allianz (1) AllianzNet      |                                            | Último acesso:<br>14/07/2021 08:40:45<br>29:18 | $\stackrel{o}{\sqcap}$ |
|-----------------------------|--------------------------------------------|------------------------------------------------|------------------------|
| Formulários Allianz         |                                            |                                                |                        |
| Inicio > Despesas Peritagem |                                            |                                                |                        |
|                             | DESPESAS PERITAGEM                         |                                                | • 4                    |
|                             | PARÂMETROS DE PESQUISA     Ref. Sinistro * |                                                | > Pesquisar            |
| Insira o nº do<br>sinistro" |                                            | Clique em<br>Pesquisar                         |                        |

#### 06 – Agendamento de Vistoria

| Allianz 🕕 AllianzNet        |                           |                          | Último<br>14/07/202<br>29: | accesso:<br>1 08:40:45<br>551 |                         |
|-----------------------------|---------------------------|--------------------------|----------------------------|-------------------------------|-------------------------|
| Formulários Allianz         |                           |                          |                            |                               |                         |
| Inicio > Despesas Peritagem |                           |                          |                            |                               |                         |
|                             | DESPESAS PERITAGEM        |                          |                            | (B)                           |                         |
|                             | DADOS GERAIS              |                          |                            |                               |                         |
|                             | Ref. Sinistro             | 255601311 Ramo           | 1211 Automóvel             |                               |                         |
|                             | * SEM VISTORIA            |                          |                            |                               | Aparecerá as opções par |
|                             | Nome                      |                          |                            | Placa                         | agendamento             |
|                             | C . SOCIEDADE DE TRANSPOR | TES COLETIVOS            |                            |                               | A= Segurado             |
|                             |                           |                          |                            | 3 Rei Pág - 3 Av. Rig         | C= Terceiro             |
|                             | SERVIÇOS DE PERITAGEM     |                          |                            |                               |                         |
|                             | Nome                      | Placa Filial/ Sit. Risco | Perito                     | Tipo Estado                   |                         |
|                             | A CASSIA CORREA BRANDAC   |                          | BE00787 - CLAUDEMAR GOMES  | Imagem Em Curso Com Av.       |                         |
|                             |                           |                          |                            | 2 Re. P5g 2 Av. P5g           |                         |
|                             |                           |                          |                            | > Voltar                      |                         |

#### 06 – Agendamento de Vistoria

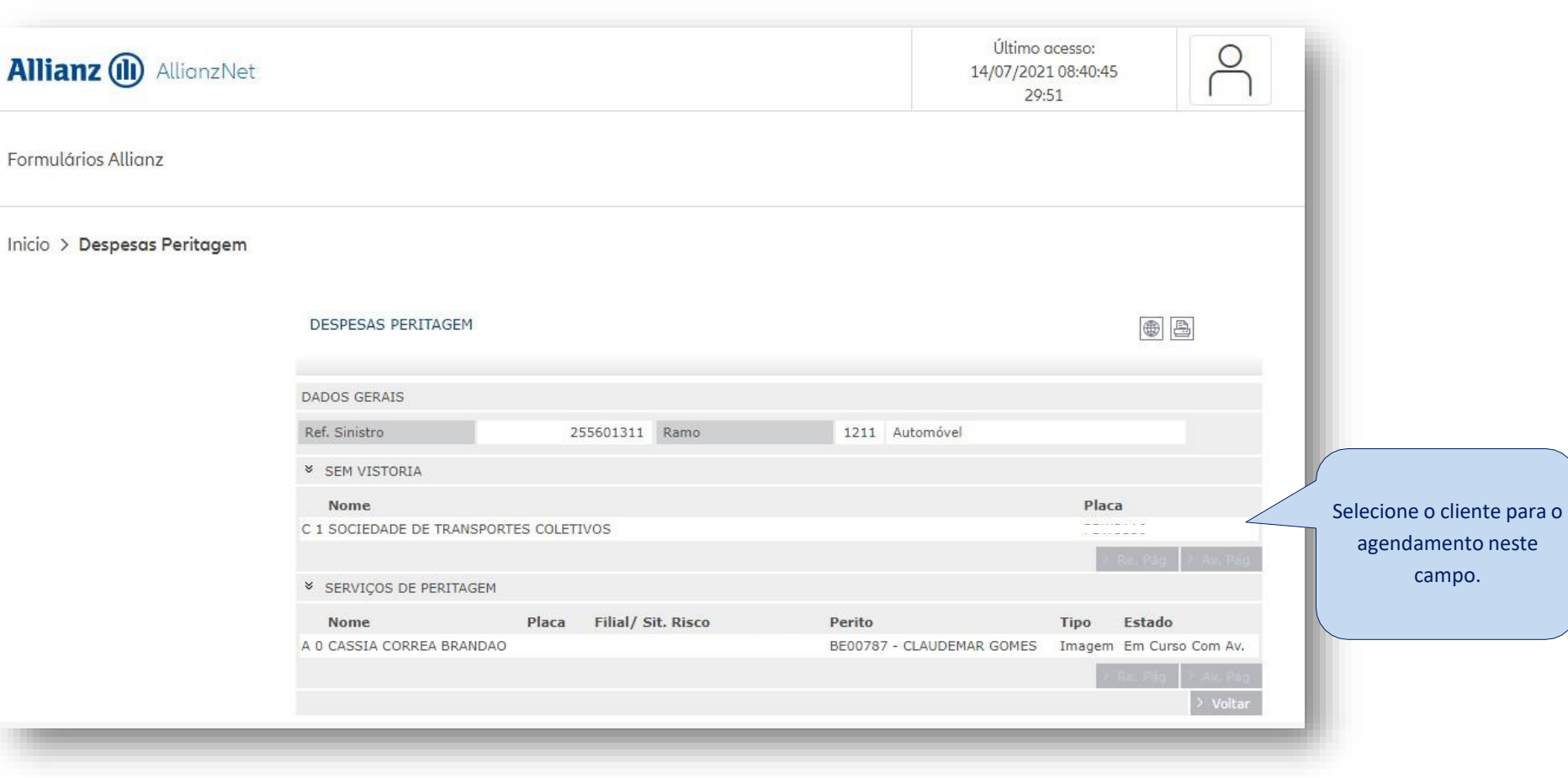

# 

#### 06- Agendamento de Vistoria

| DADOS GERAIS      |                      |                 |                           |                    |                                                    |
|-------------------|----------------------|-----------------|---------------------------|--------------------|----------------------------------------------------|
| Ref. Sinistro     | 255601311            |                 |                           |                    |                                                    |
| Ramo              | 1211 Automóvel       |                 |                           |                    |                                                    |
| * AGENDAMENTO DI  | E VISTORIA           |                 |                           |                    |                                                    |
| Terceiro 1        | SOCIEDADE DE TRANSP  | ORTES COLETIVOS | Placa                     | PBW3116            |                                                    |
| Marca             | VOLKSWAGEN           | Modelo          | VOLKSBUS 17.280 OT/VOLKSB |                    |                                                    |
| Cor               | BRANCA               | Franquia        | 0,00                      |                    |                                                    |
| Telefone          |                      | Telefone 2      |                           |                    | 1. Ao selecionar o cliente,                        |
| Oficina           |                      |                 |                           |                    |                                                    |
| Situação          | Oficina Desconhecida | 8               |                           |                    | automaticamente constarà a                         |
| CNP3 oficina      |                      | 0 9             |                           |                    | — oficina o qual a vistoria será                   |
| Nome              |                      |                 |                           |                    | oneina o quar a viscona sera                       |
| Endereço          | Rua 💙 EUGÉ           | NIO DE MEDEIROS |                           |                    | agendada, não sendo possível sua                   |
| CEP / Bairro      | 05425 000 PINHE      | IROS            | 0.2                       |                    | altoração para outro prostador                     |
| Cidade            | 9668 S               | ÃO PAULO        |                           |                    | alteração para outro prestador.                    |
| Estado            | 26 5                 | AO PAULO        |                           |                    |                                                    |
| Telefone          | 11 31716703          | Grupo           | Oficina Credenciada 🗙     |                    |                                                    |
| Data Sinistro     | 18/05/2021 16        | Data Serviço    | 14/07/2021 16             |                    |                                                    |
| Data Vistoria     | 16                   |                 |                           |                    |                                                    |
| Compromisso       | Reprobado Aprobado   | E.              |                           |                    | <ol> <li>Insira a data da realização da</li> </ol> |
| Danos             |                      |                 |                           |                    | vistoria (inserir sempre a data do                 |
| Sem danos         | Danos desconhecidos  | 1               |                           |                    | viscona (inseni sempre a data do                   |
|                   |                      |                 |                           |                    | dia útil seguinte).                                |
|                   |                      |                 |                           |                    |                                                    |
|                   |                      | 100             |                           |                    |                                                    |
|                   |                      |                 |                           |                    |                                                    |
|                   |                      |                 |                           |                    |                                                    |
|                   |                      |                 |                           |                    | 3 Clique em Aceitar                                |
|                   |                      | 01              |                           |                    | 5. clique em Aceitar.                              |
|                   |                      |                 |                           |                    |                                                    |
|                   | V                    |                 |                           |                    |                                                    |
|                   |                      |                 |                           |                    |                                                    |
| Observações Manua | ais                  |                 |                           |                    |                                                    |
|                   |                      |                 |                           |                    |                                                    |
|                   |                      |                 | /                         |                    |                                                    |
|                   |                      |                 |                           | ) Aceitar ) Voltar |                                                    |

#### 06 – Agendamento de Vistoria

| Allianz (III) AllianzNet    |                          |                          |           | Último d<br>14/07/202:<br>29: | acesso:<br>1 08:40:45<br>51 | $\cap$    |                      |
|-----------------------------|--------------------------|--------------------------|-----------|-------------------------------|-----------------------------|-----------|----------------------|
| Formulários Allianz         |                          |                          |           |                               |                             |           |                      |
| Inicio > Despesas Peritagem |                          |                          |           |                               |                             |           |                      |
|                             | DESPESAS PERITAGEM       |                          |           |                               |                             | <b>A</b>  |                      |
|                             | DADOS GERAIS             |                          |           |                               |                             |           |                      |
|                             | Ref. Sinistro            | 255601311 Ramo           | 1211 A    | utomóvel                      |                             |           |                      |
|                             | ✗ SEM VISTORIA           |                          |           |                               |                             |           | A vistoria agendada  |
|                             | Nome                     |                          |           |                               | Placa                       |           | A vistoria agenuada  |
|                             | C 1 SOCIEDADE DE TRANSPO | RIES COLETIVOS           |           |                               |                             |           | informação do "Em Cu |
|                             | SERVIÇOS DE PERITAGEN    | I.                       |           |                               | V Kes Pag                   |           | Com Av."             |
|                             | Nome                     | Placa Filial/ Sit. Risco | Perito    |                               | Tipo Estado                 |           | 1                    |
|                             | A 0 CASSIA CORREA BRANDA | 0                        | BE00787 - | CLAUDEMAR GOMES               | Imagem Em Curse             | > Com Av. |                      |

#### 07 – Conta Corrente 1360 - Inserir notas fiscais para pagamento

#### **OBSERVAÇÕES IMPORTANTES !!!**

1. Está dispensado o envio do TERMO DE QUITAÇÃO no entanto, <u>a oficina deve manter o arquivo digitalizado em caso de solicitação pela</u> <u>Cia quando necessário</u>

2. Ao lançar as NFs, atentar-se para os tipos de notas: NF Serviços (mão de Obra), NF Mercadoria (peças) e NFSE para notas mistas (mão de obra e peças).

Quando solicitado o pagamento de mão de obra (NF Serviço), deve-se zerar o valor de peças. Quando solicitado o pagamento de peças (NF Mercadoria), deve-se zerar o valor de mão de obra.
 Para nota mista (NFSE), deve-se preencher os 2(dois) campos, peças e mão de obra com seus valores específicos.

4. Os pagamentos solicitados, devem estar conforme o ultimo orçamento aprovado. No caso em que houver diferença de valores, o sistema irá recusar o pagamento. OBS.: sempre atentar aos valores digitados, para que não haja recusa nos pagamentos por inconsistência de valores.

5. Após a conferencia da Nota Fiscal, o pagamento será aprovado ou recusado, independente do seguimento, a oficina receberá um e-mail com os status da conferencia, ou seja, aprovada ou se recusada.

6. Serão recusados os pagamento de forma integral, para os casos em que houver duplicidade no lançamento das Notas Fiscais.

7. Em caso de informação de "**Orçamento Inexistente**" ao inserir as notas no conta corrente i360, essa informação surge porque a vistoria ainda está em andamento (encargo aberto), precisa solicitar ao perito que regulou encerrar o encargo da vistoria (encerrar o processo) para que os valores possam ficar disponíveis no sistema em até 24h.

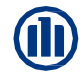

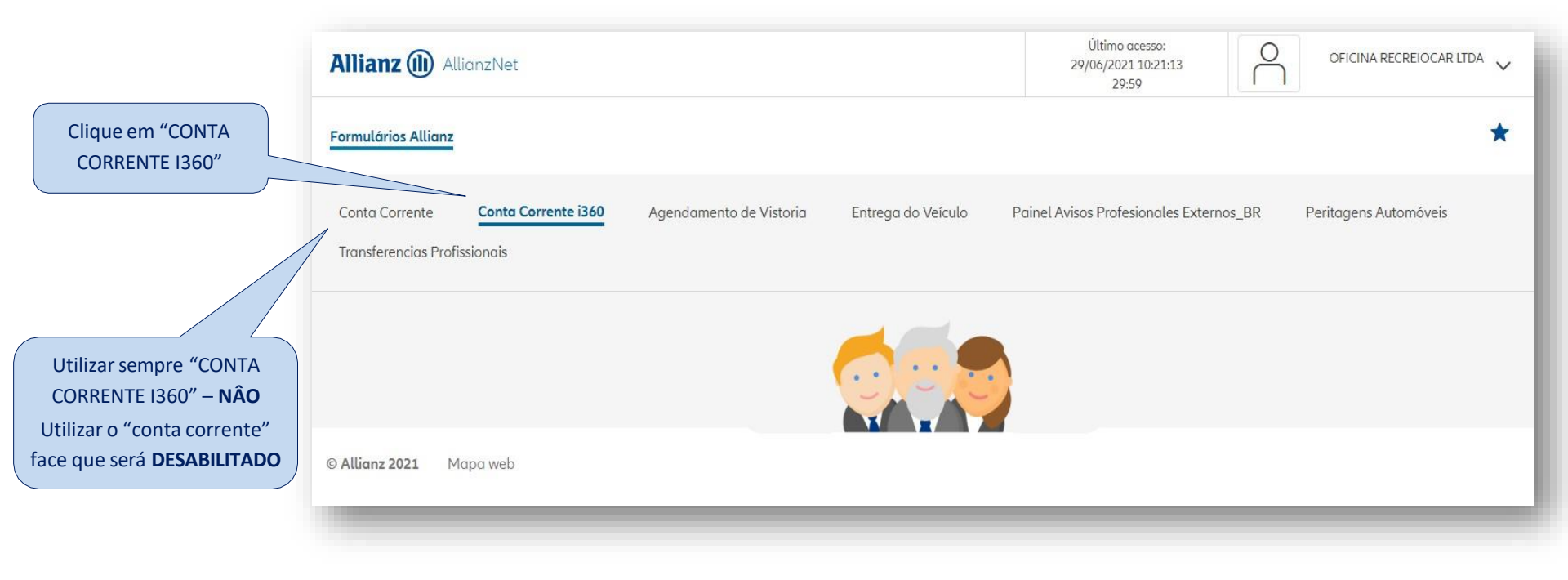

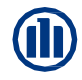

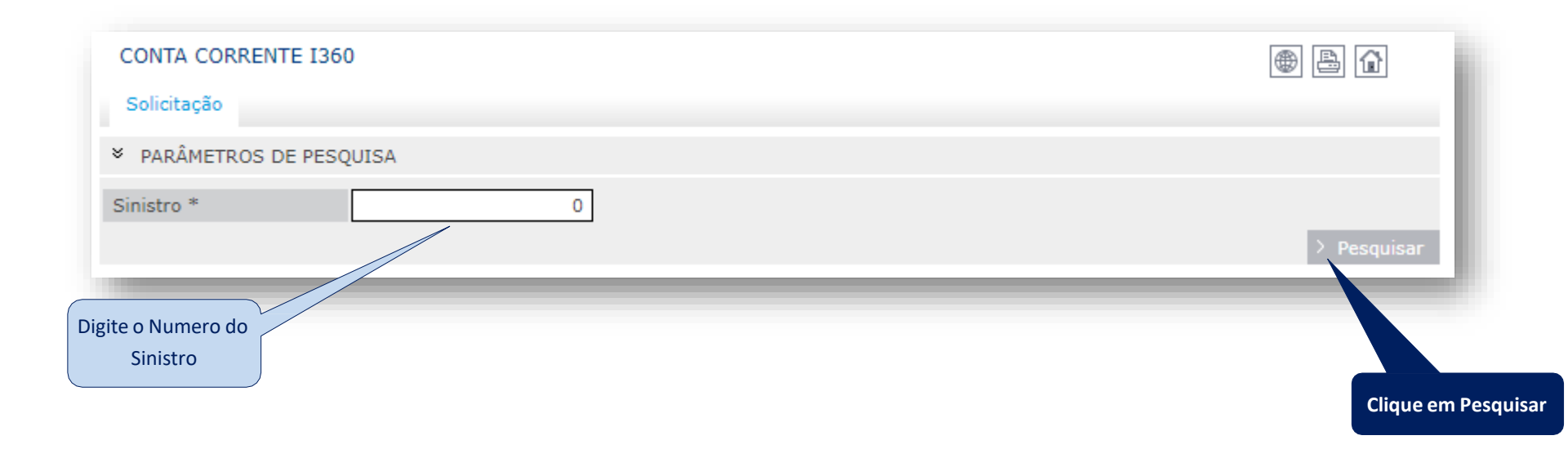

| CONTA CORRENTE I360    |               |                          |                          | • -      |
|------------------------|---------------|--------------------------|--------------------------|----------|
| Solicitação            |               |                          |                          |          |
| PARÂMETROS DE PESQUISA |               |                          |                          |          |
| Sinistro *             |               |                          |                          |          |
|                        |               |                          |                          | > Limpar |
| × SEGURADO             |               |                          |                          |          |
| Nome                   | Identificador | Encargo                  | Pago                     |          |
| ▶ 1                    |               | 1                        | R\$ 5.875,62             | €⊉       |
| * TERCEIRO             |               |                          |                          |          |
| Nome                   | Identificador | Encargo                  | Pago                     |          |
|                        |               | 3                        | R\$ 3.722,24             | €₿       |
|                        |               |                          |                          |          |
|                        |               | Clique no Ícone<br>o pag | para solicitar<br>amento |          |

| DADOS SOLICITAÇÃO F   | PAGAMENTO             |               |         |         |      |                | ● 🖹 🔂      | Confirme os Dados                     |
|-----------------------|-----------------------|---------------|---------|---------|------|----------------|------------|---------------------------------------|
|                       |                       |               |         |         |      |                |            | da oficina (nome,                     |
| ➢ DADOS DO SINISTRO   |                       |               |         |         |      |                |            | CNPJ e dados                          |
| Sinistro              | 254261214             | Identificador |         | JGX2475 |      |                |            | bancários), Depois<br>clique no Ícone |
| * DADOS DO PAGAMENT   | 0                     |               |         |         |      |                |            | Para incluir a NF.                    |
| Nota Fiscal           |                       |               |         |         |      |                |            |                                       |
| Número NF             | <b>≑</b> Tipo         |               | Data    | Emissão |      | <b>♦</b> Valor |            |                                       |
| 10115                 | NF Mercadoria - DANFE |               | 26/04/2 | 2021    |      | R\$ 3.012,42   | Û 🗾 🌌      |                                       |
| 10115                 | NF Serviços           |               | 26/04/2 | 2021    |      | R\$ 2.863,20   | 1 🖉 🌌      |                                       |
|                       |                       |               |         |         |      |                | +          |                                       |
| Conta                 |                       |               |         |         |      |                | 1          | Se os dados                           |
|                       |                       |               |         |         |      |                | <u>*</u>   | bancários                             |
| Tipo de Conta         | Conta corrente 💙      |               |         |         |      |                |            | estiverem em                          |
| Banco / Agencia / DCO | 0033 - BANCO SANTAN   | DER S.A.      |         | $\sim$  | 3328 |                |            | dosatualizados                        |
| N.de Conta/DCC        | 130079                | 3 3           |         |         |      |                |            | contatar o                            |
|                       |                       |               |         |         |      |                | 11-10-     | representante da                      |
|                       |                       |               |         |         |      | 2              | voitar 7 5 | região para                           |
|                       |                       |               |         |         |      |                |            | atualização.                          |

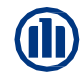

| DADOS DA NOTA FISCAL                                          |                              |                          |                                                                                                    |
|---------------------------------------------------------------|------------------------------|--------------------------|----------------------------------------------------------------------------------------------------|
| <ul> <li>ANEXAR NOTA FISCAL</li> <li>Arquivo (PDF)</li> </ul> | Escolher arquivo fichero.PDF |                          | Nesta tela, selecione o arquivo da nota fiscal<br>no campo <b>Procurar (</b> <i>somente é Aceita A</i><br><i>INCLUSÃO DE ARQUIVOS EM FORMATO PDF</i> <b>)</b> |
| ➢ DADOS DO PAGAMENTO                                          |                              |                          |                                                                                                    |
| Nota Fiscal                                                   |                              |                          |                                                                                                    |
| Número<br>Tipo                                                | 0                            | Data Emissão<br>Serviços | 16                                                                                                    |
| Peças                                                         |                              |                          |                                                                                                    |
|                                                               |                              |                          | > Voltar > Incluir                                                                                                    |
|                                                               |                              |                          |                                                                                                    |

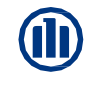

| )7 – Conta Corrente 1360 - Inserir not                                                                                   | as fiscais para pagament                                                      | to                     | 1 - Nos campos abaixo<br>digite os dados da nota<br>fiscal:                                                                                                    |
|----------------------------------------------------------------------------------------------------|-------------------------------------------------------------------------------|------------------------|----------------------------------------------------------------------------------------------------|
| DADOS DA NOTA FISCAL                                                                                                    |                                                                               |                        | Número da nota: Digitar         número da nota fiscal         Data de emissão: Digitar         data de emissão da nota                                             |
| <ul> <li>ANEXAR NOTA FISCAL</li> <li>Arquivo (PDF) Escolher arquivo fichero.PDF</li> <li>V DADOS DO PAGAMENTO</li> </ul> |                                                                               |                        | fiscal inserida<br><b>Tipo:</b> NF Serviços para<br>nota de Mão de Obra e N<br>Mercadoria para nota de<br>Peças                                                    |
| Nota FiscalNúmero100200TipoNF de Mercadoria ♥PeçasR\$ 2.133,00                                                           | Data Emissão<br>Serviços                                                      | <u>30/06/2021</u><br>0 | Os valores devem ser<br>inseridos nos seus<br>respectivos campos no<br>valor exato da nota fiscal<br>inserida:<br>Nota fiscal de Peças                             |
|                                                                                                    | 2 – Após selecionado o Arqu<br>(NF) e preenchido os camp<br>Clique em Incluir | > Volt<br>uivo<br>os,  | ar Incluir<br>inserir o valor no campo<br>Peças e manter R\$0,00 n<br>campo Serviços<br>Nota Fiscal de Mão de<br>Obra inserir o valor no<br>campo Serviços e mante |

| DADOS SOLICITAÇÃO P   | AGAMENTO              |               |               |                | ● B û           |                                                         |
|-----------------------|-----------------------|---------------|---------------|----------------|-----------------|---------------------------------------------------------|
| * DADOS DO SINISTRO   |                       |               |               |                |                 |                                                         |
| Sinistro              |                       | Identificador |               |                |                 |                                                         |
| * DADOS DO PAGAMENTO  | )                     |               |               |                |                 | Dados da nota gravados,                                 |
| Nota Fiscal           |                       |               |               |                |                 | a cada nota inserida                                    |
| <b>♦</b> Número NF    | <b>≑</b> Tipo         |               | ♦Data Emissão | <b>♦</b> Valor | Ł               | aparecerão neste                                        |
| 10115                 | NF Mercadoria - DANFE |               | 26/04/2021    | R\$ 3.012,42   | l 🖉 🌌           | espaço                                                  |
| 10115                 | NF Serviços           |               | 26/04/2021    | R\$ 2.863,20   | 0 🖉 🌌           |                                                         |
| 100200                | NF Mercadoria - DANFE |               | 30/06/2021    | R\$ 2.133,00   | 0 🖉 🌌           | Após inserir a 1ª nota,                                 |
| Conta                 |                       |               |               | ℤ ✓ ℤ Q        |                 | clique em <u>gravar</u> para<br>registrar a solicitação |
| Tipo de Conta         | Conta corrente 💙      |               |               |                |                 | do pagamento e se                                       |
| Banco / Agencia / DCO | 0033 - BANCO SANTANE  | DER S.A.      | ~             |                |                 | nouver nota do mesmo                                    |
| N.de Conta/DCC        |                       | 3             |               |                |                 | mesma operação                                          |
|                       |                       |               |               | > \            | /oltar > Gravar | (incluir e gravar).                                     |

| DADOS SOLICITAÇÃO P                                                                 | AGAMENTO                                 |               |                        |                              | • 4 1           | k |                                                                  |
|-------------------------------------------------------------------------------------|------------------------------------------|---------------|------------------------|------------------------------|-----------------|---|------------------------------------------------------------------|
| <ul> <li>DADOS DO SINISTRO</li> <li>Sinistro</li> <li>DADOS DO PAGAMENTO</li> </ul> | 0                                        | Identificador | JG                     |                              |                 |   | Caso sejam inseridas<br>mais de uma NF, a<br>tela apresentará as |
| Nota Fiscal<br>♦Número NF                                                           | ¢Tipo                                    | +             | Data Emissão           | <b>\$</b> Valor              | /               |   | NF Inserida<br>(№, Tipo, Emissão e<br>Valor)                     |
| 10115                                                                               | NF Mercadoria - DANFE                    | 2             | 6/04/2021              | R\$ 3.012,42                 |                 |   |                                                                  |
| 10115                                                                               | NF Serviços<br>NF Mercadoria - DANFE     | 3             | 6/04/2021<br>0/06/2021 | R\$ 2.863,20<br>R\$ 2.133,00 | U 🖉 🖉           |   |                                                                  |
| Conta<br>Tipo de Conta<br>Banco / Agencia / DCO<br>N.de Conta/DCC                   | Conta corrente V<br>0033 - BANCO SANTAND | ER S.A.       | ~                      |                              | +               | l |                                                                  |
|                                                                                     |                                          |               |                        | > \                          | /oltar > Gravar |   |                                                                  |
|                                                                                     |                                          |               |                        |                              |                 |   |                                                                  |

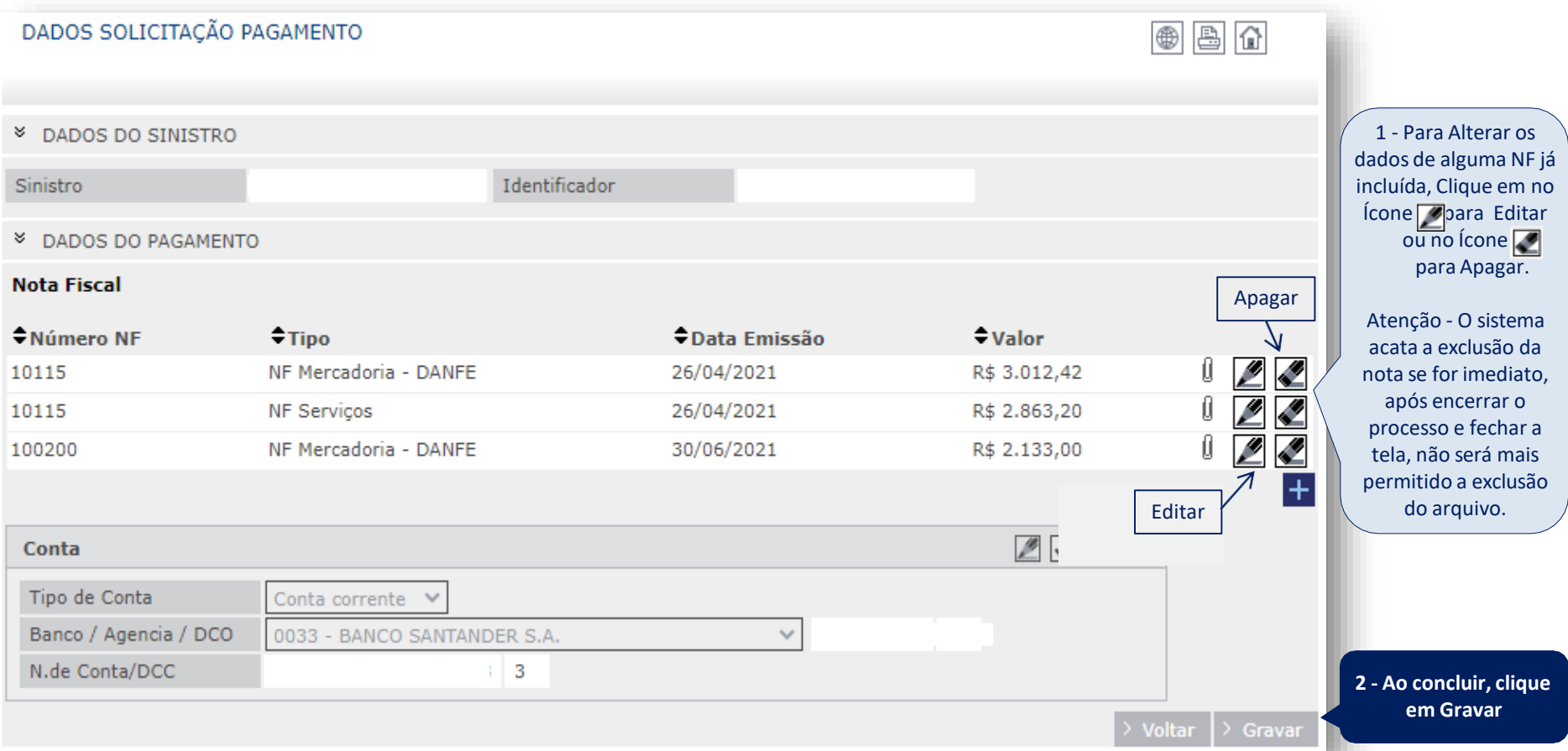

#### 07 – Conta Corrente 1360 - Inserir notas fiscais para pagamento

| DADOS SOLICITAÇ                               | ÃO PAGAMENTO                                |               |              | ● 🖹 🔂 |
|-----------------------------------------------|---------------------------------------------|---------------|--------------|-------|
|                                               |                                             |               |              |       |
| INFORMAÇÃO DOS                                | AVISOS E OCORRÊNCIAS                        |               |              |       |
| 01 Alerta                                     | Pagamento salvo com sucesso                 | 0!            |              |       |
| * DADOS DO SINIST                             | TRO                                         |               |              |       |
| Clique aqui para ver                          | 1                                           | Identificador |              |       |
| as notas inseridas                            | ENTO                                        |               |              |       |
| Not scal                                      |                                             |               |              |       |
| ◆Número NF                                    | <b>≑</b> Tipo                               | Data Emissão  | Valor        |       |
| 10115                                         | NF Mercadoria - DANFE                       | 26/04/2021    | R\$ 3.012,42 | Û 🜌 🌌 |
| 10115                                         | NF Serviços                                 | 26/04/2021    | R\$ 2.863,20 | 0 🖉 🌌 |
|                                               |                                             |               |              |       |
|                                               |                                             |               |              | T T   |
| Conta                                         |                                             |               |              |       |
| Conta<br>Tipo de Conta                        | Conta corrente 💙                            |               |              |       |
| Conta<br>Tipo de Conta<br>Banco / Agencia / D | Conta corrente V<br>CO 0033 - BANCO SANTAND | ER S.A.       |              | 1     |

#### APÓS GRAVAR O PAGAMENTO EM SISTEMA, A APROVAÇÃO OU RECUSA OCORRERÁ EM ATÉ 5 DIAS ÚTEIS

Em caso de recusa a oficina receberá um e-mail com a informação de pagamento recusado e o motivo e o saldo estará disponível novamente no conta corrente para a inserção das notas de maneira correta. Os sinistros já pagos poderão ser consultados através do extrato também no Allianz Net (conforme instruções contidas neste manual em Transferências Profissionais)

ATENÇÃO: CASO NÃO ENCONTRE OS DADOS PARA PAGAMENTO NO SISTEMA OU O VALOR ESTEJA DIVERGENTE DO ORÇAMENTO APROVADO, POR FAVOR CONTATAR O PERITO RESPONSÁVEL PELO ATENDIMENTO DA OFICINA.

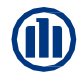

#### 08 – Extrato de Pagamento- Consulta lotes de pagamento para oficina

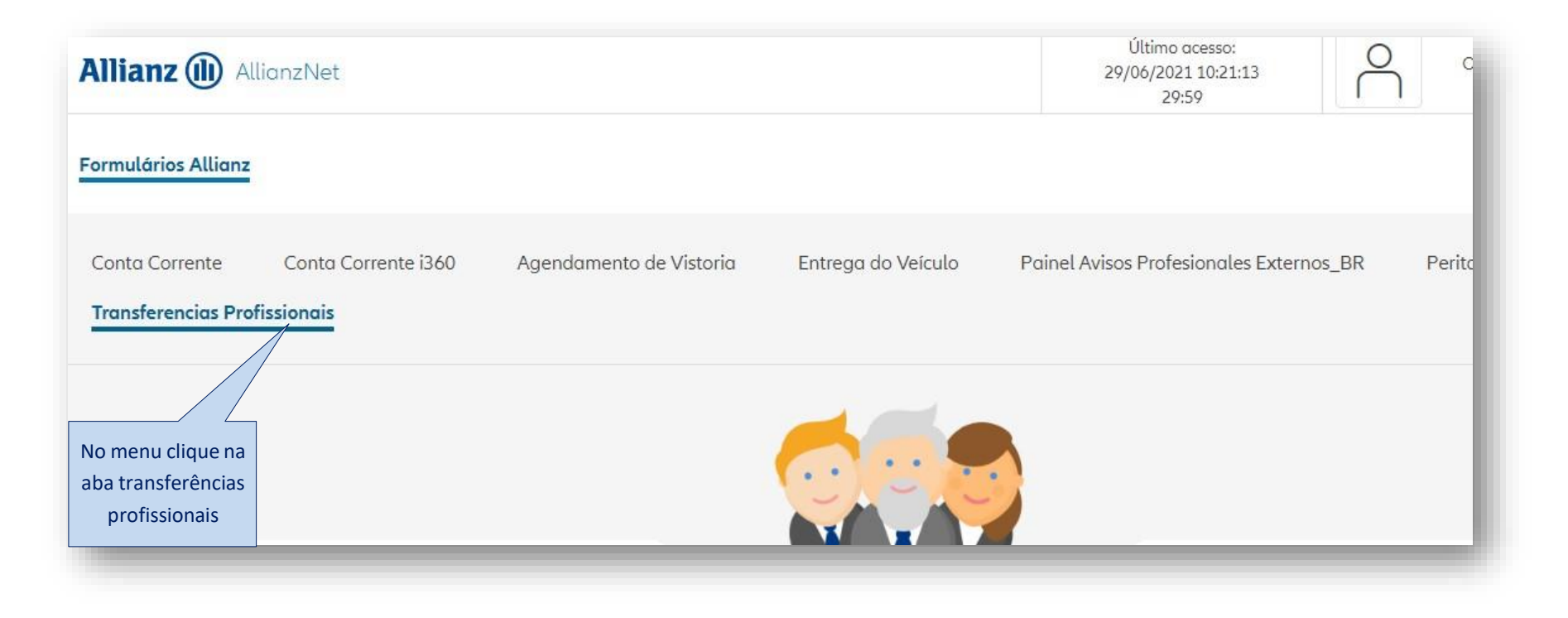

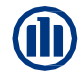

#### 08 – Extrato de Pagamento – Localizar lotes de pagamento

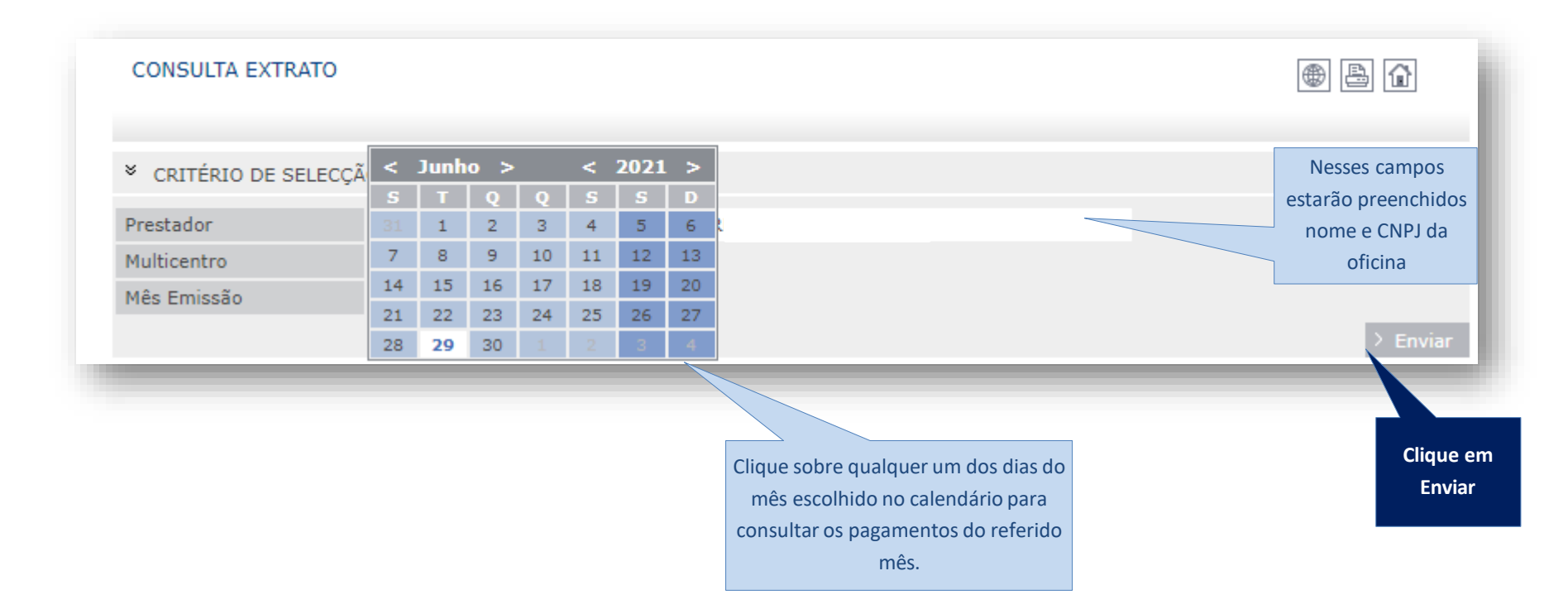

### **08 – Extrato de Pagamento – Visualização lotes de pagamento**

| CONSULTA EXTR                           | λάτο            |           |          | O sistema trará todos os<br>(códigos) de notas entre<br>com pagamentos já efetu                          | lotes 🛞 🖟<br>gues<br>ados     |          |
|-----------------------------------------|-----------------|-----------|----------|----------------------------------------------------------------------------------------------------|-------------------------------|----------|
| * CRITÉRIO DE S                         | ELECÇÃO EXTRATO |           |          | no mês à oficina.                                                                                        |                               |          |
| Prestador<br>Multicentro<br>Mês Emissão | 06/2021 16      | 0         |          | Para saber detalhes d<br>pagamento como: númer<br>sinistros, número da nota<br>clique sobre o lote de no | o<br>o dos<br>fiscal,<br>otas | > Voltar |
| × LISTA DE PAGA                         | MENTOS          |           |          | desejado.                                                                                                |                               |          |
| <b>€</b> Código                         | Pagamento       | Tibutável | Isento   | Tributos                                                                                                 | <b>€</b> Líquido              | Ģ        |
| 2301663                                 | 29/06/2021      | 6750,44   | 2016,14  | 0,00                                                                                                    | 8766,58                       |          |
| 2297176                                 | 22/06/2021      | 9563,70   | 20163,67 | 0,00                                                                                                    | 29727,37                      |          |
| 2292087                                 | 15/06/2021      | 3036,45   | 590,00   | 0,00                                                                                                    | 3626,45                       |          |
| 2291984                                 | 14/06/2021      | 4591,30   | 8440,31  | 0,00                                                                                                    | 13031,61                      |          |
| 2287075                                 | 06/07/2021      | 3355,50   | 3132,88  | 0,00                                                                                                    | 6488,38                       |          |
| 2286319                                 | 06/04/2021      | 12946,55  | 2846,85  | 0,00                                                                                                    | 15793,40                      |          |

#### 08 – Extrato de Pagamento – Processos dentro do lote de pagamento

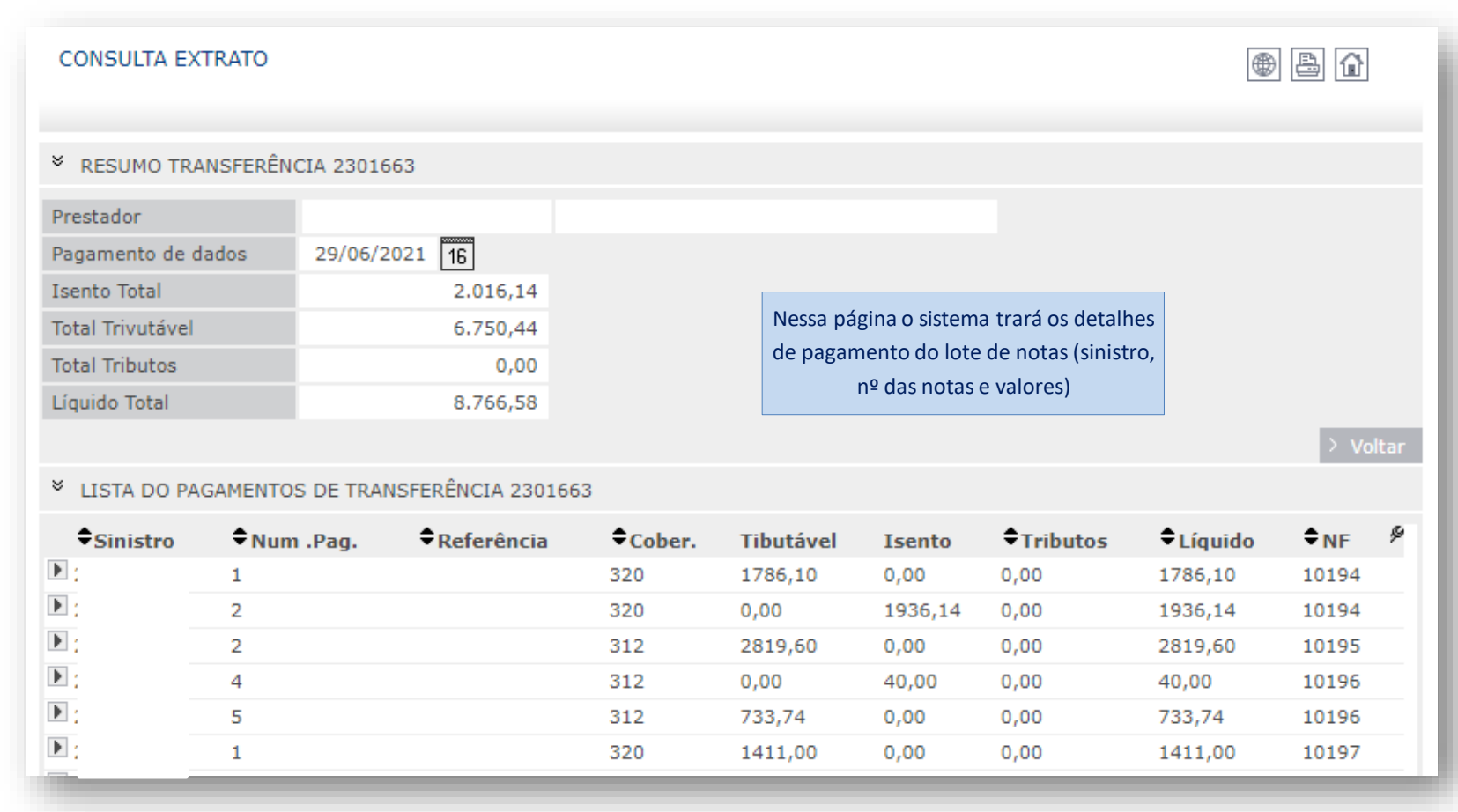

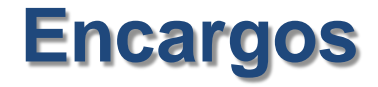

"Você sabia que com o encerramento do encargo, após 2 dias úteis, você pode solicitar o pagamento no portal, que será creditado em até 5 dias úteis?"

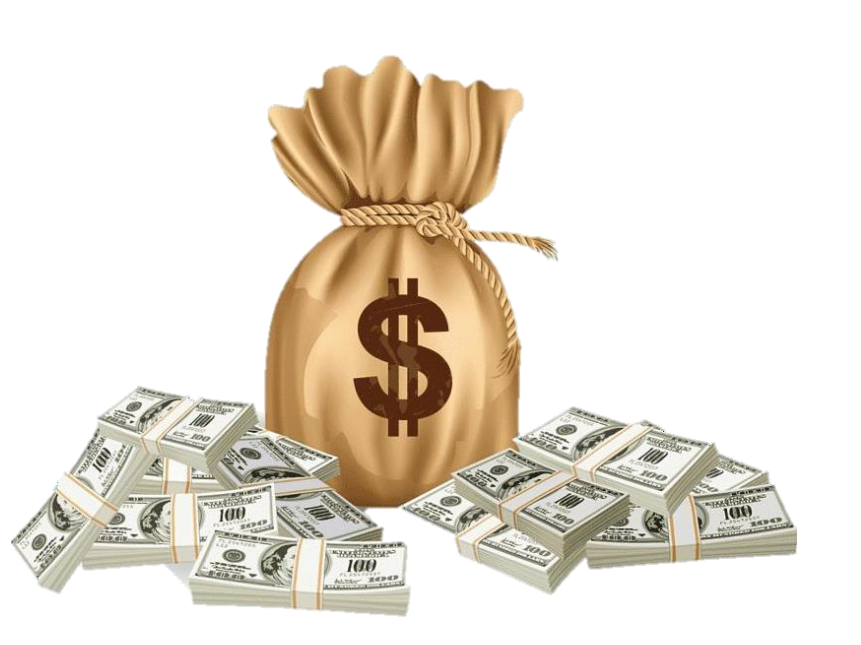

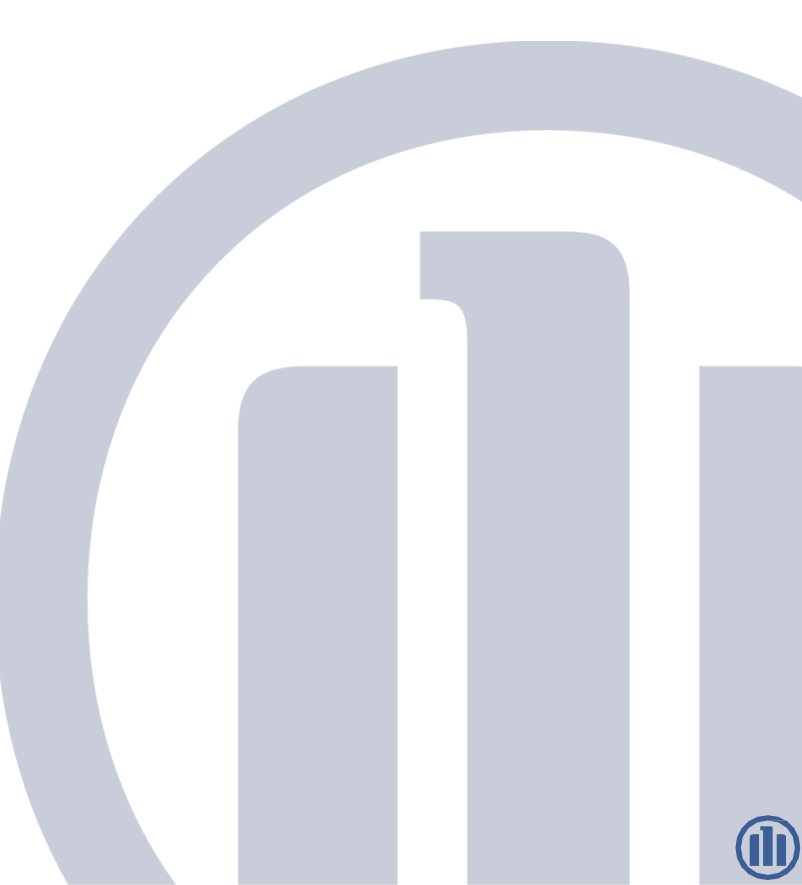

### 9 - Encargos

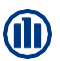

# Ao clicar em "Seleção" conseguimos consultar os encargo já fechados. Esses processos já estão liberados para inclusão de notas fiscais, através do módulo "Conta Corrente I360".

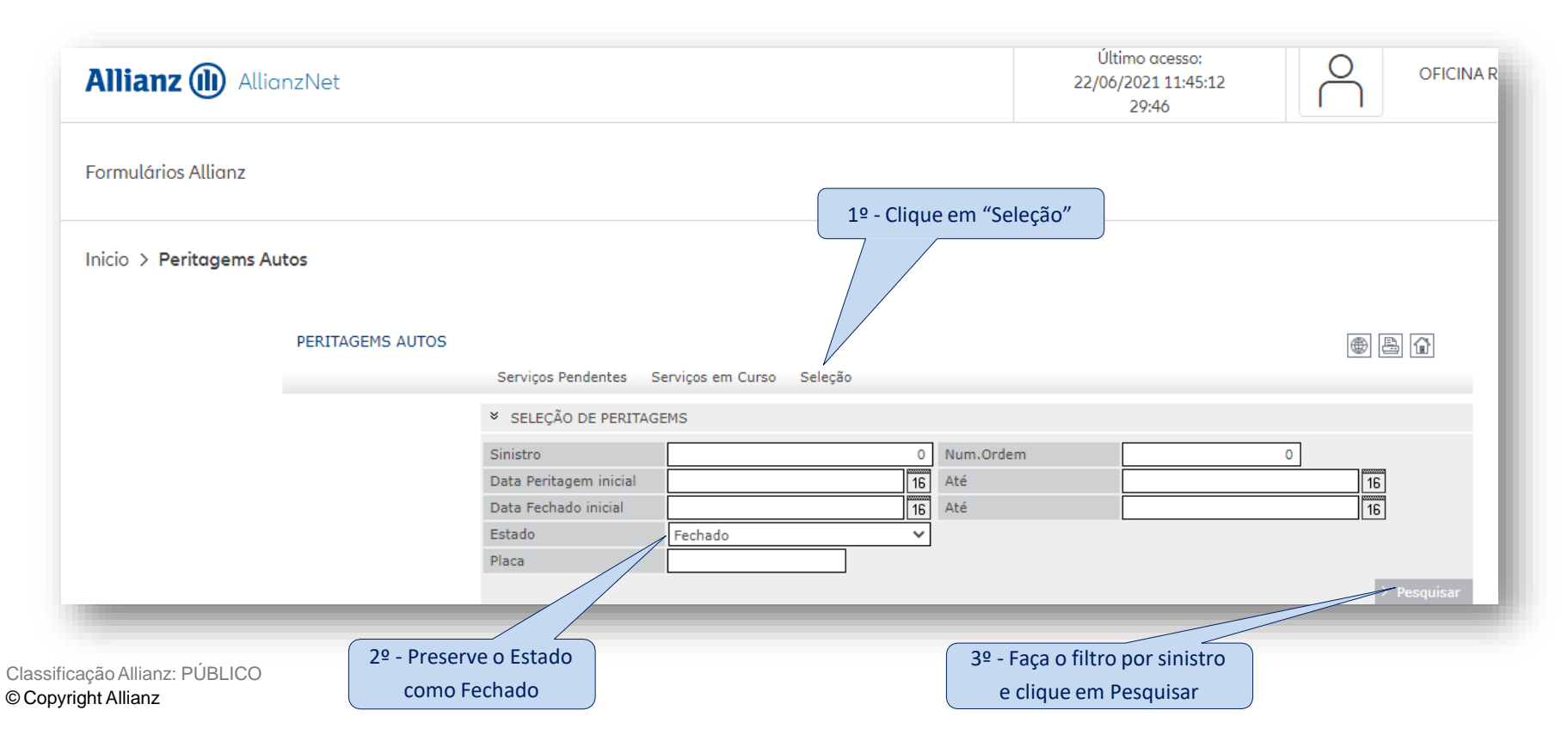

## 9 - Encargos – Você sabe o que é Encargo?

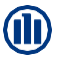

Encargo é a **NOMENCLATURA** utilizada pela Allianz para a atividade da **VISTORIA**. Quando o segurado pede uma vistoria, abre-se um **ENCARGO** que gerará o lote no i360. Ele só será encerrado quando não houver mais complementos e o carimbo no Audatex estiver '**VISTORIA FINAL**"

No portal da Allianz, na aplicação "Peritagens Auto", você consegue verificar todos os encargos e o status de cada um.

| Notification de Sinistros Consultas Gerais Conta Cor                                                                                                    | rente i360 Agendamento de Vistoria Pessoas Envolvidas                                                                                                    | Entrega do Veículo                             |
|----------------------------------------------------------------------------------------------------|----------------------------------------------------------------------------------------------------|------------------------------------------------|
| Painel Avisos Profesionales Externos_BR Peritagens Auton                                                                                                    | nóveis Transferencias Profissionais                                                                                                    |                                                |
| A informação "SI", significa vistorias já realizadas,<br>aguardando a vistoria com carimbo VISTORIA FINAL                                                                           | Allianz (II) AllianzNet                                                                                                    | Último acesso:<br>22/06/2021 11:45:12<br>23:52 |
| para o encerramento do encargo e a oficina RECEBER                                                                                                    | Formulários Allianz                                                                                                    |                                                |
| A informação "NO" significa que a vistoria não foi<br>transmitida para a Cia. Nestes casos pedimos seguir o<br>procedimento de encaminhar como VEÍCULO AUSENTE<br>no prazo de 48 hs | Inicio > Peritagems Autos<br>PERITAGEMS AUTOS<br>Serviços Pendentes Serviços em Curso Seleção                                                                                                    | @ B A                                          |
|                                                                                                    | <ul> <li>CRITÉRIOS SELEÇÃO</li> <li>Sinistro</li> <li>O Tot. Encargos</li> <li>Placa</li> <li>Tot. Encargos com Av.</li> <li>7</li> </ul>                                                                  |                                                |
| Atente-se aos prazos de<br>envio de vistoria para                                                                                                    | ▼ LISTAGEM DE ENCARGOS EM CURSO                                                                                                    | > Pesquisar                                    |
| melhor fluidez dos<br>processos!                                                                                                    | Av.         D.Vistoria         Placa         Sinistro         ♦ Oficina         ♦ CEP         ♦ Localidade           SI         23/06/2021           SI         25/06/2021           SI         28/06/2021 | Tipo Modif. 9<br>P<br>V<br>V                   |
| Classificação Allianz: PÚBLICO<br>© Copyright Allianz                                                                                                    | SI       28/06/2021         SI       28/06/2021         SI       28/06/2021         SI       28/06/2021                                                                                                    | ival o Windows<br>esse Configurações pa        |

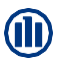

<u>EM CURSO</u>: São encargos com vistoria agendada e com o lote no Audatex. Nele você pode identificar o nome do segurado/terceiros, placa do carro e o regulador responsável pela realização da vistoria.

| ➢ PERITAGENS |       |                    |        |                  |           |
|--------------|-------|--------------------|--------|------------------|-----------|
| Nome         | Placa | Filial/ Sit. Risco | Perito | Situação         | Avaliação |
| 1 A          |       |                    |        | Em Curso Com Av. | R\$ 0,00  |

O Encargo neste status, conclui-se que o veículo ainda não foi entregue, que os reparos estão em andamento, e que se faz necessário a <u>realização da vistoria final</u> para o encerramento do encargo (status terminado), para que o processo de pagamento esteja disponível no portal e para que a oficina possa lançar a nota em sistema para receber.

Neste status, o cliente não recebe a pesquisa VoC.

VOCÊ SABE QUAIS SÃO OS PRAZOS DE TRANSMISSÃO DAS VISTORIAS INICIAIS E COMPLEMENTARES?

O prazo para a transmissão das vistorias INICIAIS E COMPLEMENTARES é de 12 horas úteis.

Envie a vistoria inicial o mais breve possível para que os reparos sejam liberados no prazo. Solicite o completo o mais rápido possível para que o regulador possa concluir a vistoria e encerrar o encargo para você receber o sinistro!

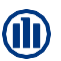

#### **TERMINADO:** São aqueles que finalizaram a parte da regulação/vistoria no i360 com carimbo "Vistoria Final"

| ➢ PERITAGENS |       |                    |        |           |              |
|--------------|-------|--------------------|--------|-----------|--------------|
| Nome         | Placa | Filial/ Sit. Risco | Perito | Situação  | Avaliação    |
| 1 A 0        |       |                    |        | Terminado | R\$ 9.151,87 |
|              |       |                    |        |           |              |

O Encargo neste status, a oficina pode solicitar o pagamento no portal e pode preencher a data de entrega para o cliente receber a pesquisa VoC.

Se o encargo estiver com status "terminado" e a oficina necessitar de uma vistoria complementar, ela deve entrar em contato com o regulador para que o mesmo agende "um novo encargo".

Ao gerar o novo encargo: o lote Audatex será gerado em branco e a oficina deve realizar o orçamento somente dos itens completares necessários.

<u>Antes de gerar o novo encargo</u>: A oficina deve solicitar o pagamento no portal para que não haja sobreposição de valor e comprometa a reserva de pagamento. Quando isto ocorre, não é possível solicitar o processo de pagamento via portal. (No portal, aparece a mensagem ORÇAMENTO DIVERGENTE).

#### **CANCELADO**: São aqueles que por algum motivo não tiveram continuidade para efetuar o processo de vistoria.

| ➢ PERITAGENS |       |                    |        |           |           |
|--------------|-------|--------------------|--------|-----------|-----------|
| Nome         | Placa | Filial/ Sit. Risco | Perito | Situação  | Avaliação |
| 1            |       |                    |        | Cancelado | R\$ 0,00  |

#### <u>NÃO ENCONTRADO</u>: São aqueles que encerraram o processo de vistoria com "Veículo Ausente"

| ➢ PERITAGENS |       |                    |        |    |            |           |
|--------------|-------|--------------------|--------|----|------------|-----------|
| Nome         | Placa | Filial/ Sit. Risco | Perito |    | Situação   | Avaliação |
| 3 C 1        |       |                    |        | os | Não        | R\$ 0,00  |
|              |       |                    |        |    | Encontrado |           |
|              |       |                    |        |    |            |           |

#### VOCÊ SABE QUAL O PRAZO DE TRANSMISSÃO DAS VISTORIAS DOS VEÍCULOS AUSENTES?

O prazo para a transmissão das vistorias é de 48 HORAS ÚTEIS.

Caso necessite agendar uma vistoria com encargos nestes status, entre em contato com o regulador/representante responsável pela sua oficina!

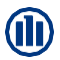

<u>PENDENTE</u> - São aqueles que por algum motivo "falharam" no momento da geração do lote de vistoria no i360, ou seja, a vistoria foi agendada, porém, não gerou o lote no sistema Audatex. Para regularizar efetue o reprocessamento.

| ➢ PERITAGENS |                   |              |
|--------------|-------------------|--------------|
| 4 C          | Pendente          | R\$ 0,00     |
|              | > Emitir > Anteri | or > Avançar |

COMO REPROCESSAR: Caso o status da vistoria esteja "Pendente" para reprocessar basta entrar na aplicação

"Peritagens Auto", acessar a pasta "Serviços Pendentes" e clicar em cima da Linha. Abrirá a janela solicitando a confirmação do processamento, clicar em OK e a vistoria passará para "Em curso".

ATENÇÃO: Caso o encargo esteja "Em Curso", mas sem lote gerado no i360, entre em contato com o Regulador/Representante responsável pela sua oficina!

PERITAGEMS AUTOS Servicos Pendentes Servicos em Curso Selecão Assessoria 8 www.br.intrallianz.com diz ✓ CRITÉRIOS SELEÇÃO Tem a certeza que pretende processar o servico? Sinistro Cancelar Placa Código multiperito Tot. Encargos LISTAGEM DE ENCARGOS PENDENTES 19/07/2021 Atribuir > Voltar Brasil 2021 Торо 🛆

Classificação Allianz: PÚBLICO © Copyright Allianz

Na tela "Meu trabalho", clicar na opção "Autorizadas" na aba "Analisado", após clicar na lupa para abrir a vistoria, na mensagem de advertência clicar em "SIM" e logo após clicar em "Enviar". Em seguida, cadastrar informações sobre a vistoria e clicar em aceitar.

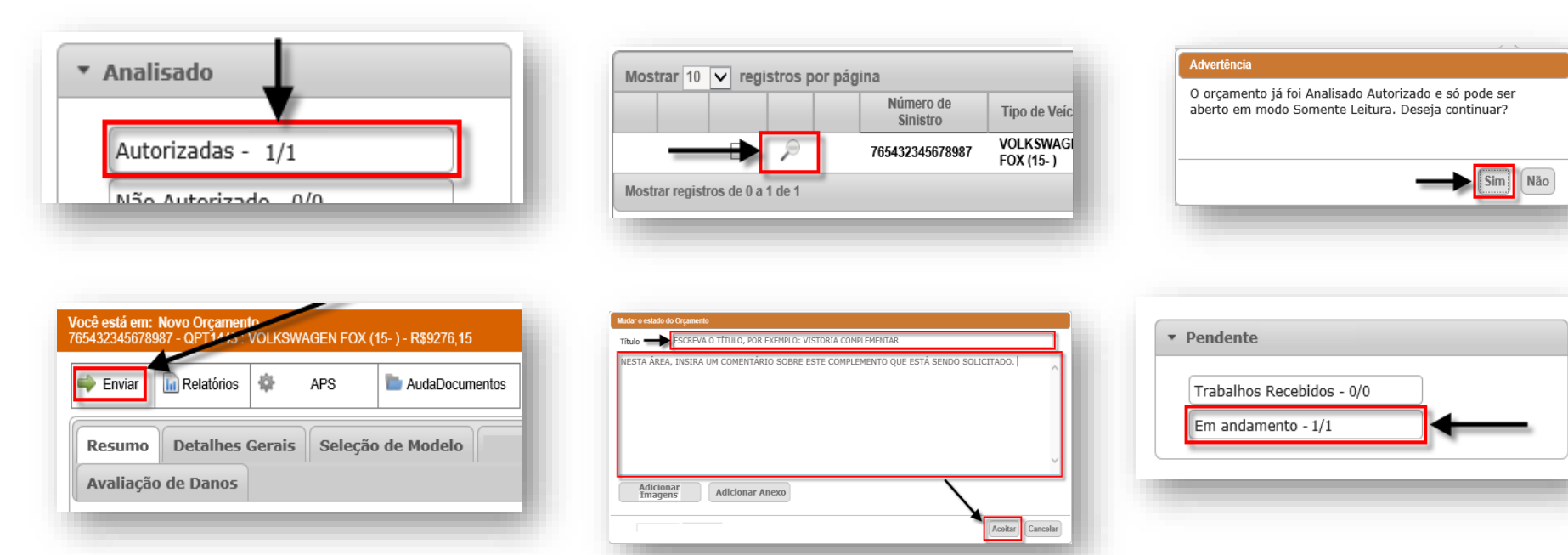

Classificação Allianz: PÚBLICO © Copyright Allianz

### 9 - Encargos – Encerramento I360

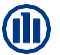

# A maneira mais assertiva para o encerramento do encargo e liberação do processo para faturamento é enviando a vistoria para a Cia. com o carimbo "Vistoria Final"

| APS () (                 | GAPTER 🗐 Calcul     | er Brelatorice | 🖹 Azisinapera 🖹   | usiaDocumentos                | Gerenciar Notas | Compare     | e 💡 Enclaraços                                                                                                  | V Velow     | 10 trair |                  |      |
|--------------------------|---------------------|----------------|-------------------|-------------------------------|-----------------|-------------|----------------------------------------------------------------------------------------------------|-------------|----------|------------------|------|
| amo Veiculo I            | Detalhes Gomês    1 | ndusão Manual  | Dutallies de Dano | Formacim                      | unto de Peças   | Salvades    | Avallação do De                                                                                                 | 005         |          |                  |      |
| Dados Gerais             |                     |                | Valorie           |                               |                 |             | Sinistro                                                                                                    |             |          |                  |      |
| Empresa                  | Allarz Seguros      |                | Fabricante        | FORD                          |                 |             | Número do Sinistro                                                                                              | 241154023_  | 12       |                  | - 84 |
| Seguradora               | BRI0000064000       |                | Modelo            | ECOSPORT                      | (CBW)           |             | Garantia                                                                                                    |             |          |                  |      |
| Padrão de Mão de<br>Obra |                     |                | Tipo de Velcula   | Automövels                    |                 |             | Data/Hora do<br>Sinistro                                                                                        | 26/04/2019  | 14:30:00 |                  | - 11 |
| Franquia                 | 2.526,23            |                | Chassi            | 9503N81EP9                    | F8071685        |             | Data/Hora de<br>Abertura                                                                                        | 10/10/2019  | 15:37:55 |                  | - 84 |
| Provedor de<br>Trabalho  | Regfraga Regulado   | ren de Sinistr | Cir               |                               |                 |             | Status                                                                                                    | Em anderner | to       |                  |      |
|                          |                     |                | Placa             | Weber o estado d              | lu Organnentin  |             |                                                                                                    |             |          |                  |      |
|                          |                     |                | Hudómetro / KV    | <ul> <li>Autorizat</li> </ul> | do              | 1           | ) Não Autorizado                                                                                                |             |          |                  |      |
|                          |                     |                | Aspecto dos Das   |                               | 10 m            |             |                                                                                                    |             |          | ~                |      |
| Calculo                  |                     |                | Dados do Clier    |                               |                 |             |                                                                                                    |             |          |                  |      |
| Total Mão de Obra        | 0.00                |                | Nome              | Justificativ                  | a               |             |                                                                                                    |             |          |                  |      |
| Total Fintura            | 0,00                |                | Documento         |                               |                 |             |                                                                                                    |             |          |                  |      |
| Total Feças              | 3.103,71            |                | Bairro            |                               |                 |             |                                                                                                    |             |          |                  |      |
| Valor Liquido*           | 577,48              |                | Nomero            |                               |                 |             | in and in a second second second second second second second second second second second second second second s |             |          |                  |      |
| % ve Perda Total         | 6,01                |                | Carro Resar       | Motiva                        | vistoria A      | utorizada F | nat                                                                                                    |             |          | ×                |      |
|                          |                     |                | Osim ®na          |                               |                 |             |                                                                                                    |             |          | Acuitar Cancelar |      |

Em qualquer fase da reparação, se a vistoria está como autorizada, o encerramento só ocorrerá após o regulador fechar a vistoria no i360 na Cia.

Para isso, a maneira mais rápida e fácil de encerrar um encargo é a oficina enviar a vistoria com o carimbo "Vistoria Final" no Audatex i360

Lembrando e certificando que, não haverá mais complementos na vistoria.

A solicitação de encerramento do encargo também pode ser solicitada ao perito através do e-mail ou telefone, no entanto, ele vai fazer o procedimento que é da oficina (descrito acima)

O encerramento do encargo pode levar até 24hs para integrar no I360.

## 9 - Encerramento Encargo final Cilia

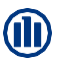

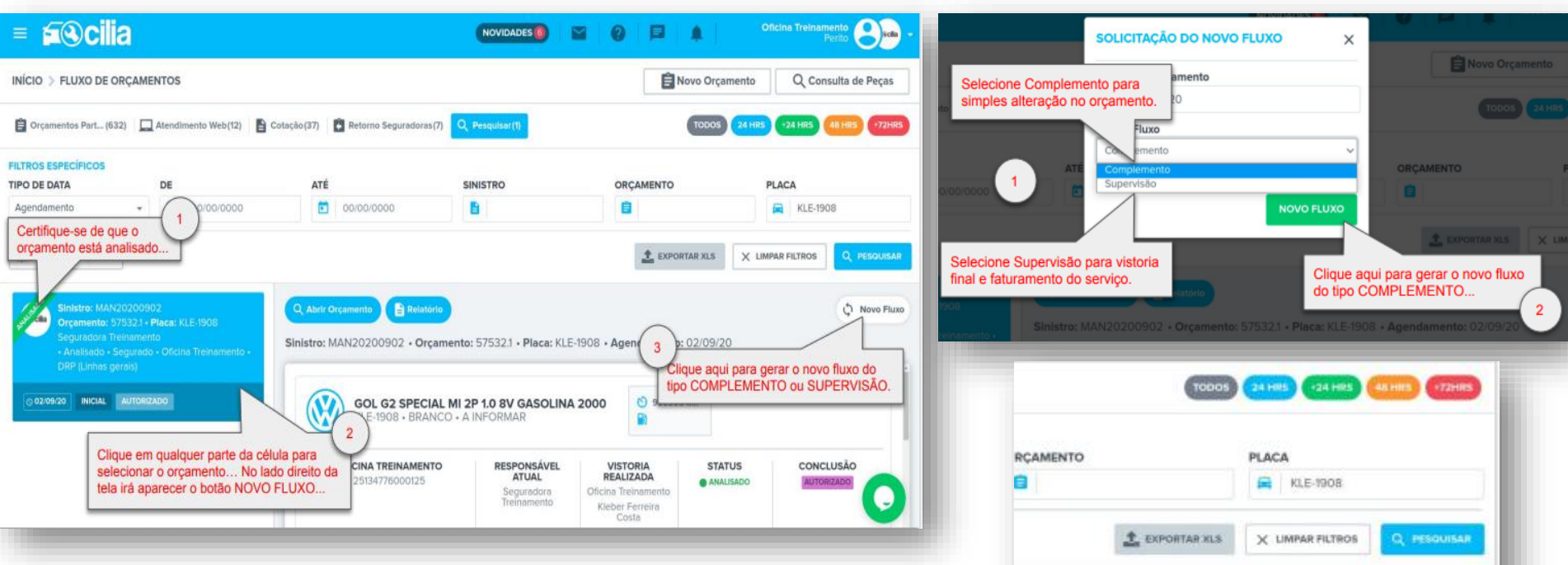

Colocar em Observação que trata-se de Vistoria Final para encerramento do encargo.

Classificação Allianz: PÚBLICO © Copyright Allianz

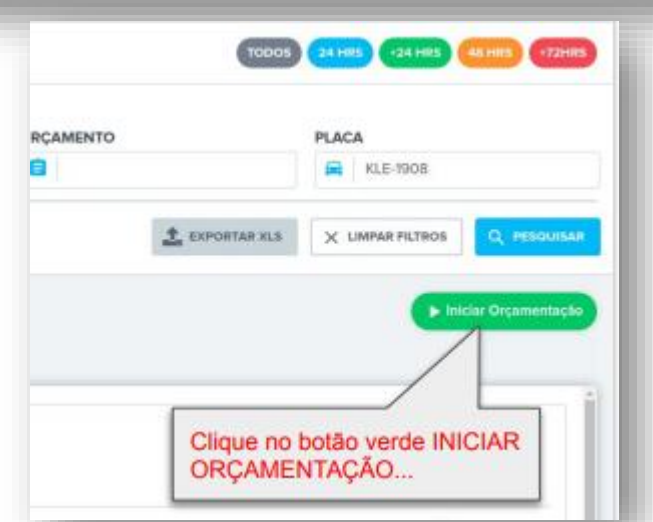

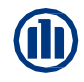

#### **10 – Prazo de entrega – Voice Of Costumer**

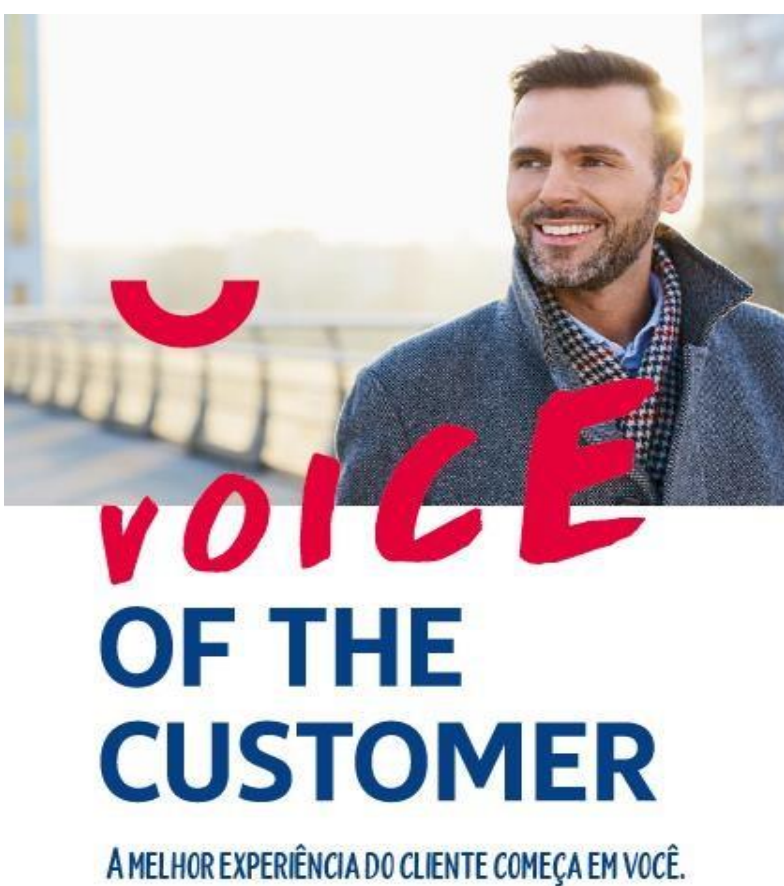

#### O que é o programa Voice Of the Customer?

O Voice of the Customer (VoC) é um programa global do Grupo Allianz e trata-se de uma abordagem para coletar o feedback do cliente com foco na otimização e melhoria contínua dos nossos serviços.

O objetivo do VoC é avaliar a experiência do cliente durante seu contato com a Allianz por meio do envio de pesquisas questionando a satisfação do segurado, com o processo em uma escala 5 estrelas. A nota média obtida nestas avaliações é publicada no site institucional da Allianz e os feedbacks dos clientes são usados para a implementação de melhorias contínuas em nossos serviços.

#### Quem recebe a pesquisa Voice of the Customer?

O segurado e terceiros .

#### Quando a pesquisa Voice of the Customer é enviada?

Após a finalização dos reparos e o preenchimento da ferramenta o cliente recebe uma pesquisa para avaliar a satisfação com o serviço prestado.

#### O que o Voice Of The Customer influenciará na oficina?

O resultado dessa pesquisa influenciará na performance da oficina e consequentemente na mão de obra de acordo com a classificação.

## Pesquisa de Satisfação do Cliente - VOC

#### Como o cliente recebe essa pesquisa?

"Após o preenchimento da etapa "Entrega do Veículo" no e-Pac, a pesquisa será enviada ao cliente 2 dias depois que a data entrega é inserida na aplicação. Confira como o formato da pesquisa que o cliente recebe:"

#### Como foi sua experiência no processo de reparo do seu veículo?

Como foi sua experiência no processo de reparo do seu [Claim\_TypeOfClaim]?

\*\*\*\*

Caso o cliente avalie com 4-5 estrelas a pesquisa é encerrada e enviada.

Se o cliente avalia com 1-3 estrelas as perguntas adicionais aparecem para filtrar e detalhar em qual etapa o problema ou insatisfação aconteceu.

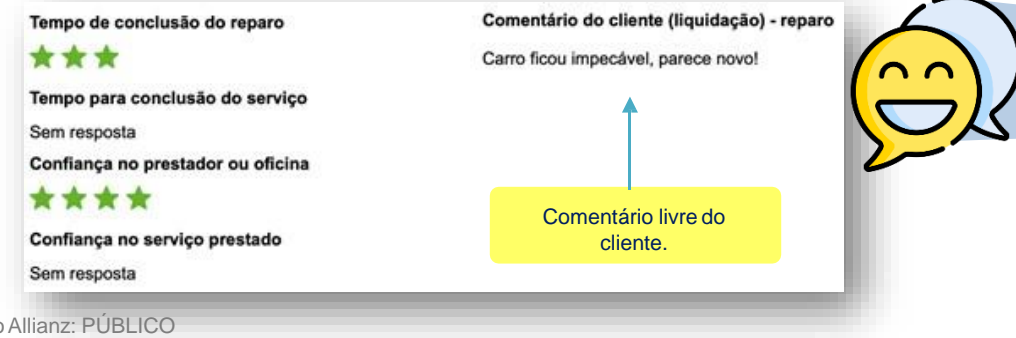

É importante reforçar o preenchimento da pesquisa sempre quando o cliente for retirar o carro da oficina.

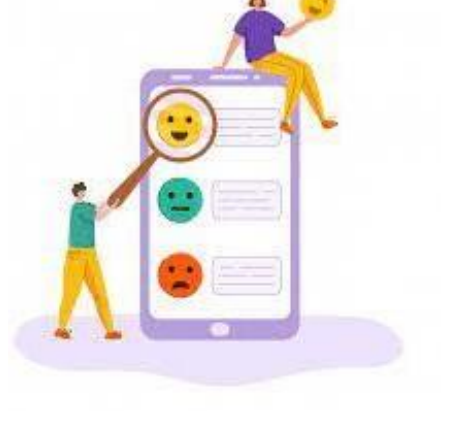

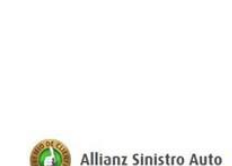

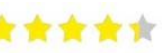

Classificação Allianz: PÚBLICO © Copyright Allianz

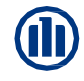

#### 10 – Prazo de entrega – Previsão e Entrega I360

Imputar as informações de entrada e previsão de entrega do veículo no Audatex

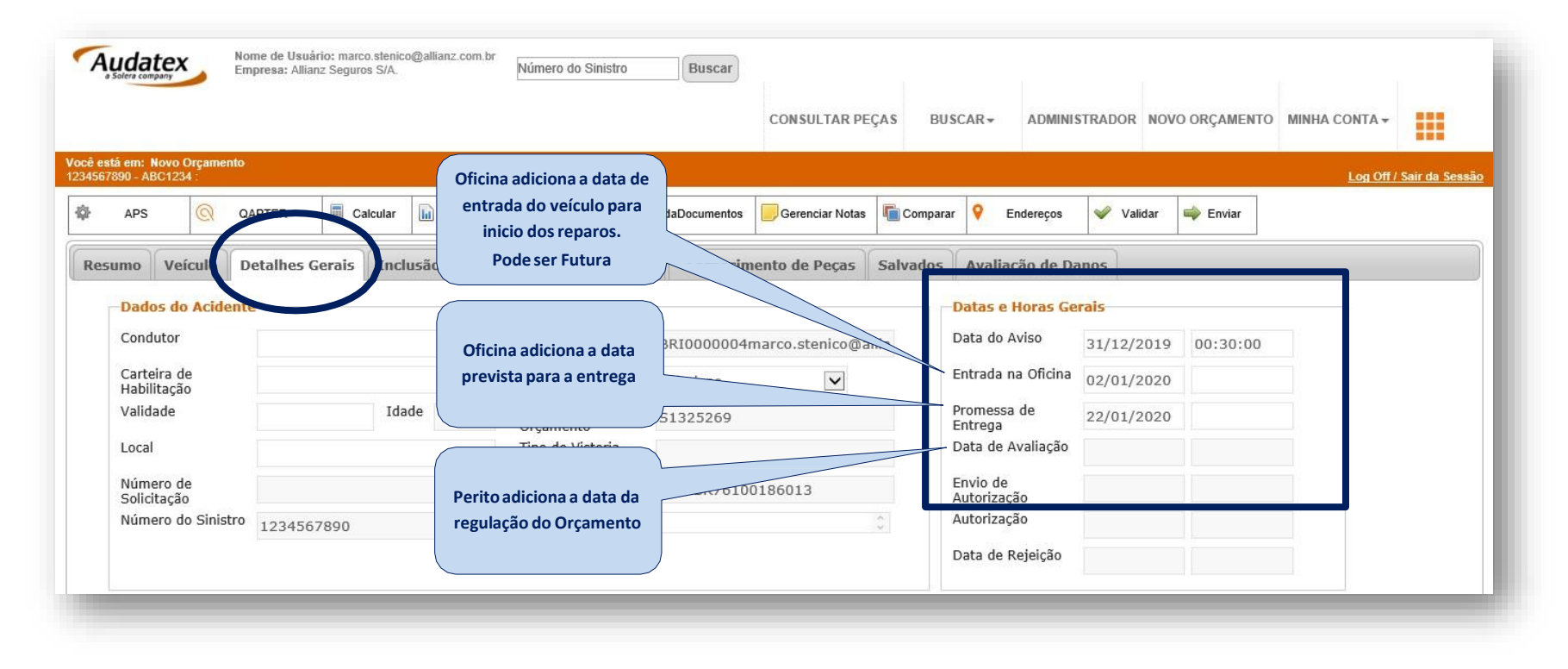

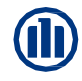

#### 10 – Prazo de entrega – Previsão e Entrega Cilia

Imputar as informações de entrada e previsão de entrega do veículo no Cilia

| $\equiv$ Allianz (11)                              | Oficina adiciona a data de                                        |                                      | Vanessa Carvalho                                                      | Allianz Seg<br>Coorder | ador                                                                                                    |                                                                               |                                                     |
|----------------------------------------------------|-------------------------------------------------------------------|--------------------------------------|-----------------------------------------------------------------------|------------------------|----------------------------------------------------------------------------------------------------|-------------------------------------------------------------------------------|-----------------------------------------------------|
| INÍCIO 🔰 SINISTRO 264179806_1 - ORÇAMENTO 21042.2  | entrada do veículo para<br>inicio dos reparos.<br>Pode ser Futura |                                      | Ações do Orçamento ▼                                                  | <b>«</b> Compa         | DATA DE CHEGADA DO VEÍCULO<br>Cadastrar nova data:                                                                                                    | Data atual cadastrada:                                                        | ×                                                   |
| CG (2016 A 2022) FAN FLEX 160CC 2022               |                                                                   |                                      | Clonar<br>\$ Negociações                                              | 204<br>2LUSÃO          | 20/04/2022 16:32                                                                                                    | 23/03/2022 - 20.01                                                            | SALVAR                                              |
| RNM-8J37 - VERMELHA (METALICA) - 9C2KC2200NR107141 | Oficina adiciona a data<br>prevista para a entrega                | • 18598912001900                     | <ul> <li>Histórico do Veículo</li> <li>Previsão de Entrega</li> </ul> | RIZADO                 | Allianz Seguros DATA DE PREVISÃO DE ENTREGA                                                                                                    |                                                                               | ×                                                   |
| SELECIONE A ÁREA DE IMPACTO:                       |                                                                   | 🖌 NOTAS FISCAIS 🔮 COBERTURA 🔮 RESPON | ISÁVEL                                                                | AMENT                  | Cadastral nova data:<br>30/04/2022 00500<br>Control Control Contro | 21/04/2022 - 00:00                                                            | MA                                                  |
|                                                    |                                                                   |                                      |                                                                       |                        | 1 2<br>3 4 5 6 7 8 9<br>10 11 12 13 14 15 16                                                                                                    |                                                                               |                                                     |
|                                                    |                                                                   |                                      |                                                                       |                        | 17         18         19         20         21         22         23           24         25         26         27         28         29         30           Horário         00.0                                                                                                    | Bruto de Peças (Oficina)<br>Descontos (Oficina)<br>Líquido de Peças (Oficina) | R\$ 6.154,30<br>- R\$ 923,14<br><b>R\$ 5.231,16</b> |
|                                                    |                                                                   |                                      |                                                                       |                        | Hora<br>Minutos<br>AGORA<br>FECHAR                                                                                                    | Bruto de Peças (Seguradora)<br>Descontos (Seguradora)                         | R\$ 0,00<br>- R\$ 0,00                              |

#### 10 – Prazo de entrega – Contagem do Prazo de Reparo

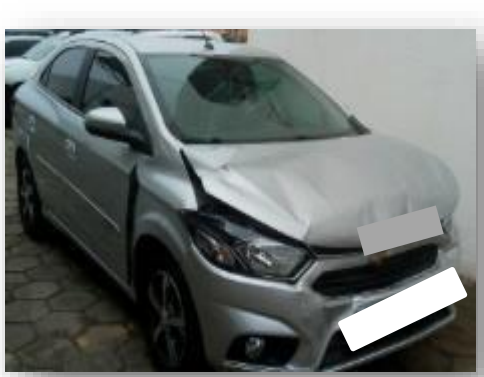

| Mão de Obra            | 40,40h. |
|------------------------|---------|
| leças - Concessionária |         |
| leças sem desconto     |         |
| /alor Bruto das Peças  |         |
| Descontos              |         |
| /al. Líq. das Peças    |         |
| Divergência Negociada  |         |
| Aaterial de Pintura    |         |
|                        |         |

Ao concluir o orçamento, o sistema Audatex valorará a Mão de obra e as horas de reparação. Adicionar as horas considerando a tabela balizadora, faça a contagem em dias úteis e adicione no campo específico do sistema Audatex.

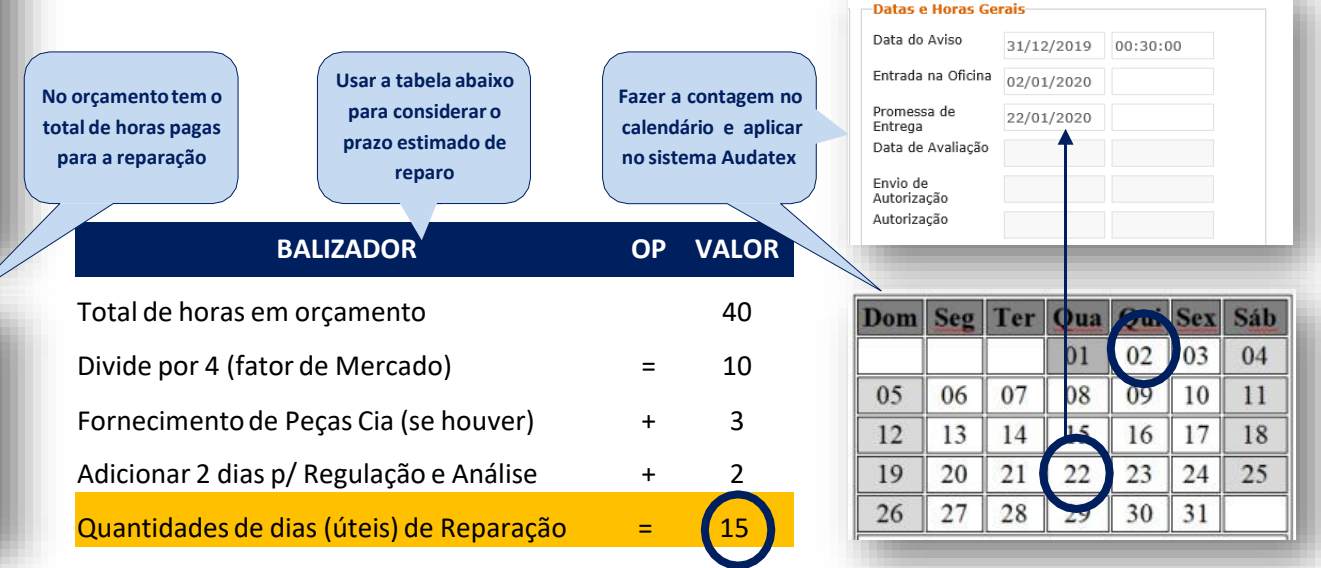
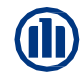

#### 10 – Prazo de entrega – Finalizando o processo no portal

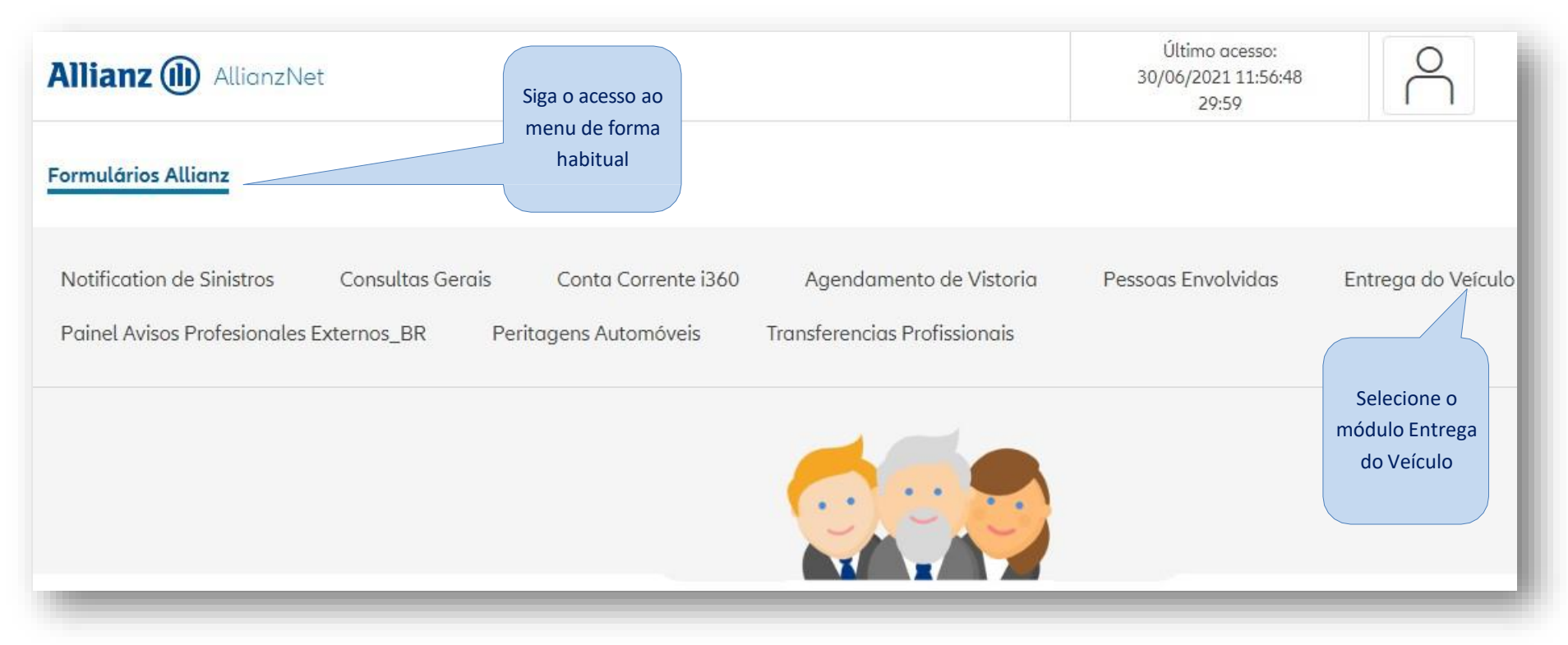

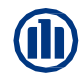

#### 10 – Prazo de entrega – Encontrando o veículo

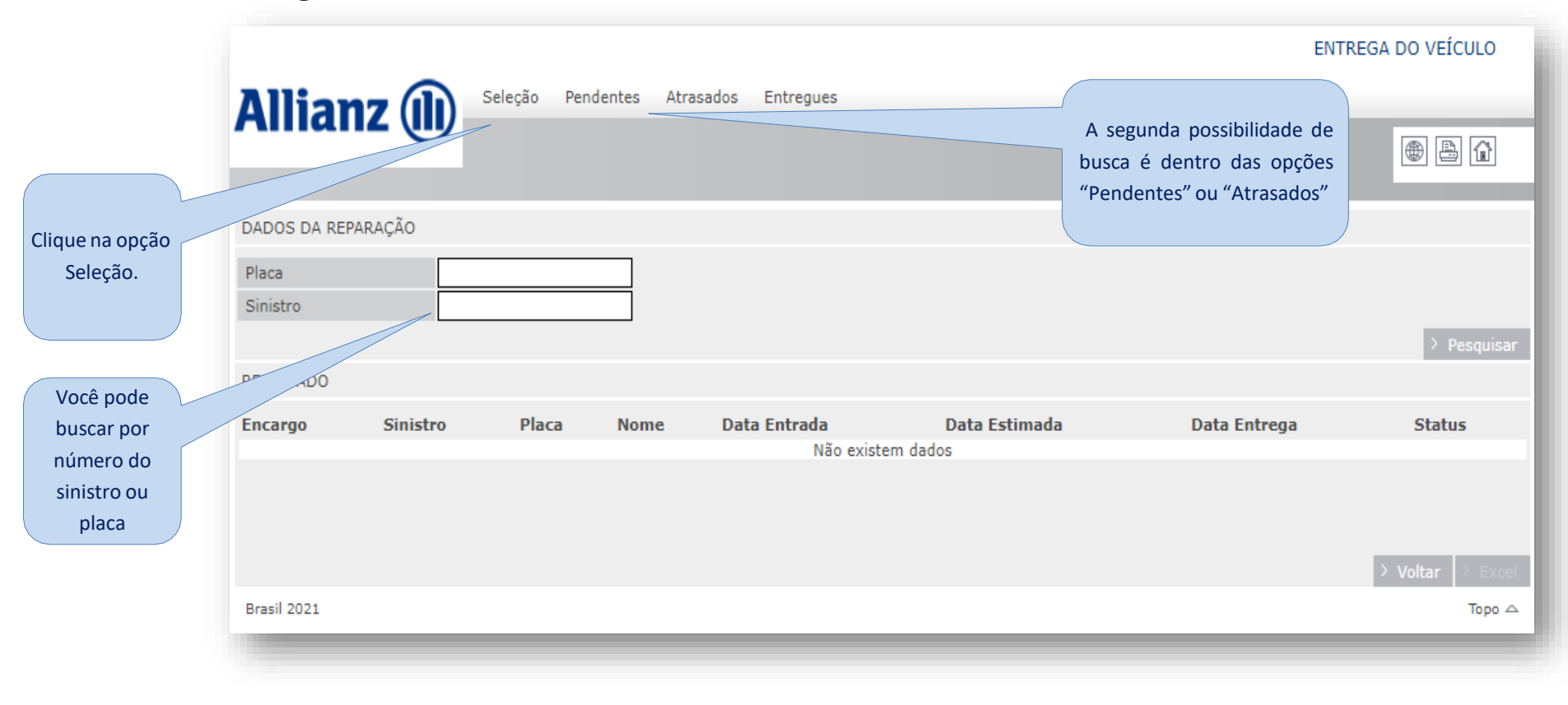

### 10 – Prazo de entrega – Selecionar o veículo

| Allianz 🕕                          | Seleção        | Pendentes A   | Atrasados Entregues                        |                  |                         | ATRASADOS |
|------------------------------------|----------------|---------------|--------------------------------------------|------------------|-------------------------|-----------|
| DADOS DA REPARAÇÃO                 |                |               |                                            |                  |                         |           |
| RESULTADO                          |                |               |                                            |                  |                         |           |
| €Encargo €Sinistro                 | <b>♦</b> Placa | <b>≑</b> Nome | <b>≑</b> Data Entr                         | ada 🗘 🗘 Data Est | imada 🗘 🗘 Əbata Entrega | ♦ Status  |
| L                                  |                |               |                                            | 16/07/2020       |                         | ATRASADO  |
| L                                  |                |               | Não se esqueça de conferir os dados do     | 28/07/2020       |                         | ATRASADO  |
|                                    |                |               | veículo antes de seleciona-lo, o mesmo     | 31/07/2020       |                         | ATRASADO  |
|                                    |                |               | número de sinistro pode ser utilizado para | 25/07/2020       |                         | ATRASADO  |
| L N                                |                |               | segurado e/ou terceiros.                   | 22/07/2020       |                         | ATRASADO  |
| 1                                  |                |               |                                            | 03/07/2020       |                         | ATRASADO  |
| Clique na opção<br>para selecionar |                |               |                                            |                  |                         |           |

### 10 – Prazo de entrega – Selecionar data de entrega

| Allianz 🕕 🖇                                                                                                    | eleção Pe                                                                                                    | ndentes                                                                                                   | Atra                                                                                                    | sados                                                                                  | Entregues                       |                                                                                                   |                                                                                                    |                                                                                                   |
|----------------------------------------------------------------------------------------------------|----------------------------------------------------------------------------------------------------|----------------------------------------------------------------------------------------------------|----------------------------------------------------------------------------------------------------|----------------------------------------------------------------------------------------|---------------------------------|---------------------------------------------------------------------------------------------------|----------------------------------------------------------------------------------------------------|---------------------------------------------------------------------------------------------------|
| DADOS DA REPARAÇÃO                                                                                                    |                                                                                                    |                                                                                                    |                                                                                                    |                                                                                        |                                 |                                                                                                   |                                                                                                    |                                                                                                   |
| RESULTADO                                                                                                    |                                                                                                    |                                                                                                    |                                                                                                    |                                                                                        |                                 |                                                                                                   |                                                                                                    |                                                                                                   |
| ≜Encargo ≜Sinistro ≜Dla                                                                                                    | ca 🏝 No                                                                                                    | me                                                                                                    |                                                                                                    |                                                                                        |                                 | Data Entrada                                                                                      | Data Estimada                                                                                                    | Data Entrada Status                                                                               |
|                                                                                                    |                                                                                                    |                                                                                                    |                                                                                                    |                                                                                        |                                 |                                                                                                   |                                                                                                    |                                                                                                   |
| DATA DE ENTREGA<br>A data de entrega do veiculo no                                                                                                    | tificara o c                                                                                                    | liente p                                                                                                  | oara ret                                                                                                    | irar o v                                                                               | veiculo repar                   | ado e devolver o carro rese                                                                       | erva, caso esteja utiliz                                                                                                    | zando. O cliente tambem recebera                                                                  |
| DATA DE ENTREGA<br>A data de entrega do veiculo no<br>uma pesquisar de avaliacao par<br>Placa                                                                                                    | tificara o c<br>a o atendii<br>PBY0259                                                                                               | liente p<br>mento r                                                                                       | oara ret<br>recebido<br>Sini                                                                                                    | irar o v<br>o (5 Sta                                                                   | veiculo repara<br>ars).         | ado e devolver o carro rese                                                                       | erva, caso esteja utiliz<br>Depois clique                                                                                                    | zando. O cliente tambem recebera                                                                  |
| DATA DE ENTREGA<br>A data de entrega do veiculo no<br>uma pesquisar de avaliacao par<br>Placa<br>Data Entrada do Veículo na Oficina                                                                          | tificara o c<br>a o atendin<br>PBY0259<br>22/06/20                                                                                   | liente p<br>mento r                                                                                       | oara ret<br>recebido<br>Sini<br>Dat                                                                                             | <b>irar o</b><br>o <b>(5 St</b> i<br>istro<br>a Estim                                  | veiculo repar<br>tars).<br>nada | ado e devolver o carro rese<br>23/06/2020                                                         | erva, caso esteja utiliz<br>Depois clique<br>em Gravar                                                                                                    | zando. O cliente tambem recebera                                                                  |
| DATA DE ENTREGA<br>A data de entrega do veiculo no<br>uma pesquisar de avaliacao par<br>Placa<br>Data Entrada do Veículo na Oficina<br>Data Entrega do Veículo ao Cliente                                    | tificara o c<br>a o atendir<br>PBY0259<br>22/06/20<br>22/06/20                                                                       | iliente p<br>mento r<br>020<br>16<br>iho >                                                                | Sini                                                                                                    | irar o v<br>o (5 Sta<br>istro<br>a Estim<br>2021                                       | veiculo reparatars).<br>nada    | ado e devolver o carro rese<br>23/06/2020                                                         | erva, caso esteja utiliz<br>Depois clique<br>em Gravar                                                                                                    | zando. O cliente tambem recebera                                                                  |
| DATA DE ENTREGA<br>A data de entrega do veiculo no<br>uma pesquisar de avaliacao par<br>Placa<br>Data Entrada do Veículo na Oficina<br>Data Entrega do Veículo ao Cliente                                    | tificara o c<br>a o atendin<br>PBY0259<br>22/06/20<br>22/06/20<br>22/06/20                                                           | liente p<br>mento r<br>)20<br>120<br>160 >                                                                | Sini<br>Dat                                                                                                    | irar o<br>o (5 Sta<br>istro<br>a Estim<br>2021                                         | veiculo reparatoriars).<br>nada | ado e devolver o carro rese<br>23/06/2020<br>08/07/2020                                           | Depois clique<br>em Gravar                                                                                                    | zando. O cliente tambem recebera                                                                  |
| DATA DE ENTREGA<br>A data de entrega do veiculo no<br>uma pesquisar de avaliacao par<br>Placa<br>Data Entrada do Veículo na Oficina<br>Data Entrega do Veículo ao Cliente<br>1<br>Selecione a                | tificara o c<br>a o atendir<br>PBY0259<br>a 22/06/20<br>a 22/06/20<br>c<br>5 T<br>5 T<br>5 T<br>5 T<br>5 T<br>5 T<br>5 T             | iliente p<br>mento r<br>)20<br>10<br>10<br>10<br>10<br>10<br>10<br>10<br>10<br>10<br>10<br>10<br>10<br>10 | Q<br>Sini<br>Q<br>S<br>3 4                                                                                                    | irar o<br>o (5 Sta<br>istro<br>a Estim<br>2021<br>S<br>5<br>12                         | veiculo reparatoriars).         | ado e devolver o carro rese<br>23/06/2020<br>08/07/2020<br>26/06/2020                             | Depois clique<br>em Gravar                                                                                                    | zando. O cliente tambem recebera          > Voltar       > Gravar         ATRASADO       ATRASADO |
| DATA DE ENTREGA A data de entrega do veiculo no uma pesquisar de avaliacao par Placa Data Entrada do Veículo na Oficina Data Entrega do Veículo ao Cliente 1 Selecione a 1 data de entrega 4                 | tificara o c<br>a o atendir<br>PBY0259<br>22/06/20<br>22/06/20<br>22/06/20<br>3<br>5<br>5<br>5<br>5<br>7<br>7<br>8<br>90 14 15       | liente p<br>mento r<br>)20<br>10<br>10<br>10<br>2<br>9<br>9<br>16                                         | Sini<br>Dat<br>Q S<br>3 4<br>10 11<br>17 18                                                                                     | irar o v<br>o (5 Sta<br>istro<br>a Estim<br>2021<br>5<br>5<br>5<br>12<br>8             | veiculo reparatoriars).         | ado e devolver o carro rese<br>23/06/2020<br>08/07/2020<br>26/06/2020<br>06/07/2020               | Depois clique<br>em Gravar                                                                                                    | zando. O cliente tambem recebera                                                                  |
| DATA DE ENTREGA A data de entrega do veiculo no uma pesquisar de avaliacao par Placa Data Entrada do Veículo na Oficina Data Entrega do Veículo ao Cliente 1 Selecione a 1 data de entrega 4 do veículo no 7 | tificara o c<br>a o atendin<br>PBY0259<br>22/06/20<br>22/06/20<br>2<br>5<br>7<br>8<br>7<br>8<br>90<br>14<br>15<br>8<br>4<br>21<br>22 | liente p<br>mento r<br>120<br>120<br>10<br>10<br>2<br>2<br>9<br>5<br>16<br>16<br>2<br>3                   | Q         S           Q         S           3         4           10         11           17         18           24         25 | irar o v<br>o (5 Sta<br>istro<br>a Estim<br>2021<br>5<br>5<br>12<br>3<br>19<br>5<br>26 | veiculo reparatoriars).         | ado e devolver o carro rese<br>23/06/2020<br>08/07/2020<br>26/06/2020<br>06/07/2020<br>08/07/2020 | Contraction Contraction Contra | ATRASADO<br>ATRASADO<br>ATRASADO<br>ATRASADO<br>ATRASADO<br>ATRASADO                              |

<u>Você prestador</u> conta com um representante da área de Gestão de Oficinas para atender às suas necessidades, inclusive em situações onde o cliente poderá ser impactado de forma negativa no atendimento ao sinistro.

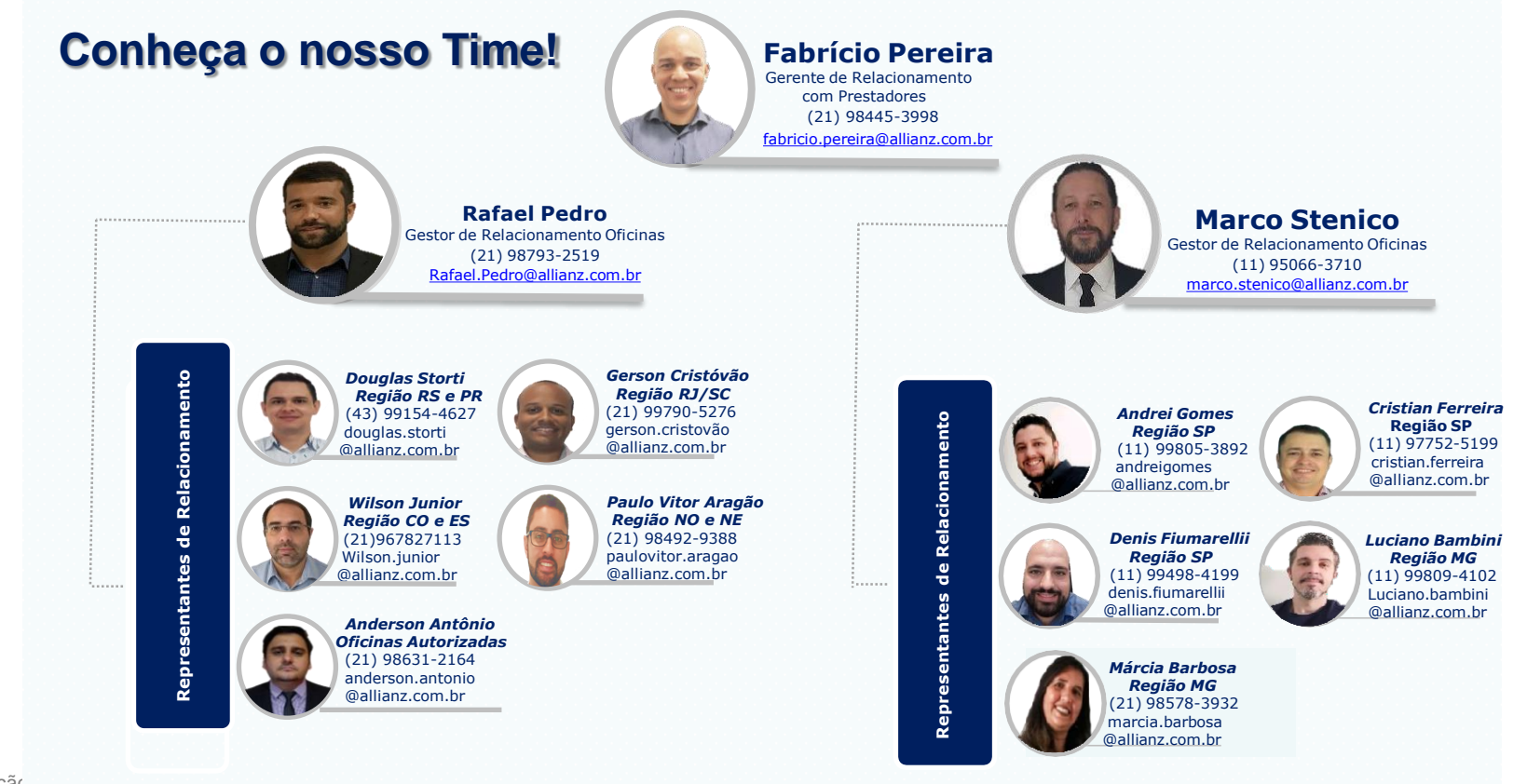

Classificação © Copyright

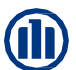

# Obrigado